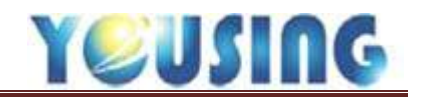

### IC 讀卡機認證

每日登入系統或讀卡機斷電重新啟動後,首先須將讀卡機進行認證動作,步驟如下:

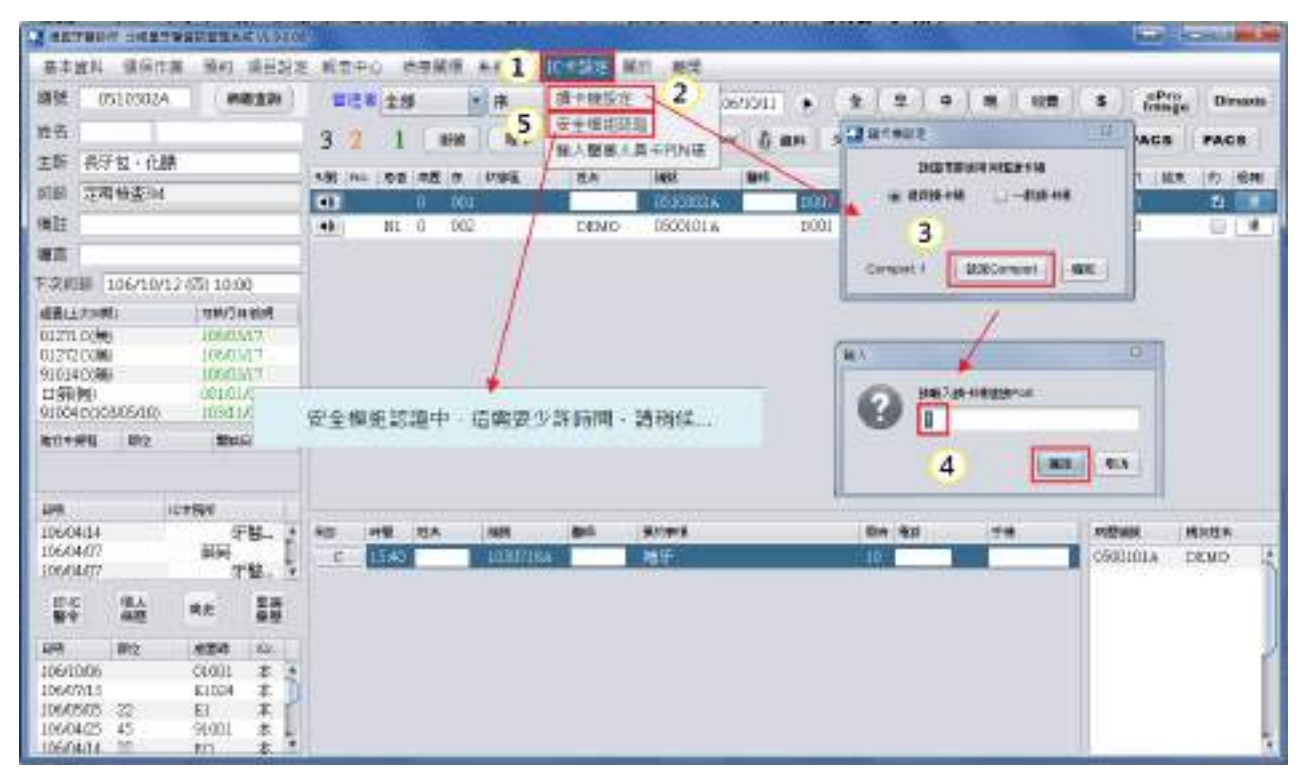

- 1、點選 IC 卡設定。
- 2、選擇讀卡機設定。
- 3、點選設定 Comport
- 4、輸入連接埠。
- 4、點選確定。
- 5、進行安全模組認證。

安全模組認證中,這需要少許時間,請稍候...

上圖畫面為安全模組認證中

安全模組卡認證成功

認證成功後,將出現右圖視窗

(畫面約1秒後消失)

當執行掛號、退掛、寫入 IC 卡出現下圖視窗時,表示需認證安全模組。

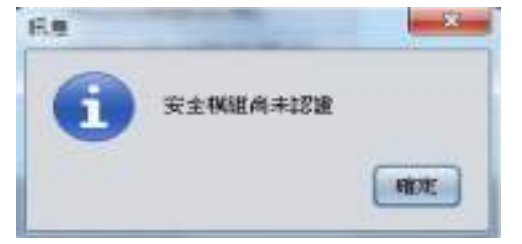

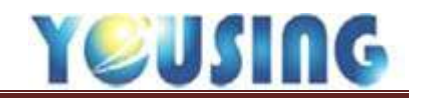

### 掛號作業流程

| 1 14 H              |           |                         |    |                        |            |
|---------------------|-----------|-------------------------|----|------------------------|------------|
| 掛號目標 106/10/11 · 時日 | 12:10     |                         | -  | 根蒙治療                   | 便粉充填       |
| WRE UNL             | 10000     | 化序就                     |    | 牙間病手術(含制物術)            | 口腔外科手術包括拔牙 |
| 19-26 (00)          | SRT73RIS  | 就權請問                    | 雪空 | 506 ISB                |            |
| 生日 060/01/01        |           | 具他勇労                    |    | 001 日發性停業              |            |
| 身份趨勢 A123123123     |           | 與常代語                    | 耳他 | 002 水平時時期<br>003 東京防衛庫 |            |
| <b>用原編號 (0001</b>   | 2         | Investored according to |    | 004 咬合時疼傷              |            |
| 姓名 DEMO             |           | 8000 赤片不良               |    | 005 曾經感到疼痛             |            |
| 42121 00 (0)        | 16/9/10   | A020 網路故障               |    | 006 長牙包·化膿             |            |
| Garage and an       |           | C001 已加保未销参             |    | 007 牙盧理斯               |            |
|                     | 121       | C002 18歳以下兒少            |    | 009 福牙後序庫              |            |
| 山中居田                | 110000000 | G000 #fraks             | _/ | 010 約10 4相當戶一          | 10 K 10 K  |
| 可用次數 4              | 更新IC卡     |                         | 5  | 12 13                  | 14 15      |
| 主治機械 (D001.         | 181/      |                         | 1  | 業用 预防保健 高潮封填           | 高清封墳評估 其他  |
| ±15                 |           | ×                       |    | 7 8                    | 9 10       |
| 例註                  |           |                         |    | 就醫 AB療程                | 塗氣 欠卡      |
|                     |           |                         |    |                        |            |
| 6                   |           |                         |    | 掛號                     | 不取卡 11     |
| 115 G               | 動電話       | 探護市區                    |    |                        |            |
| 介紹人                 | 建高號       | 親友欄 DEMO                |    |                        |            |
| 15                  | 12. ME    | 11.1.206329.0011122     | -  |                        | . ink      |

掛號就醫→讀取醫令→解讀醫令→病歷輸入→列印收據及處方箋→寫入 IC 卡

掛號就醫

1、將健保 IC 卡插入讀卡機中。

2、點選主畫面的掛號鈕。

3、系統將會自動讀取卡片內之病患基本資料。

4、選取看診醫師,若新病患尚未決定醫師,將顯示未分診醫師,到主畫面後再選取醫師。

5、點選右邊主訴說明或直接於主訴欄內輸入內容。

6、新病患可在本區輸入地址、電話等基本資料,也可回到主畫面點選資料做修改。

7、點選就醫鈕,即可取得 IC 卡號。等候『取卡中,請稍候』的畫面消失後,再次確認健保收

取卡中·請稍後...

費身分後,即可回到主畫面。

8、若病患本次為同一療程,請點選 AB 療程鈕。

9、若病患為塗氟者,請點選塗氟鈕。

10、若病患本次未帶健保卡,請點選欠卡鈕。

11、若病患為自費或尚未決定要不要取卡時,請點選掛號不取卡鈕,即可完成掛號作業(批價 流程詳見步驟17)。

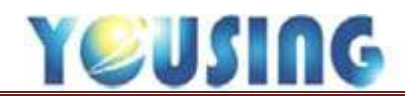

12、若病患本次為預防保健類(例如:戒菸、口篩等…),請點預防保健鈕進去做選擇。

|      | 12            |         |      |         |         |
|------|---------------|---------|------|---------|---------|
| 常用   | 預防保健          | 窩溝封填    | 寫满封場 | 評估      | 其他      |
|      |               |         |      |         |         |
|      |               |         |      | 1011120 |         |
| IC07 | 戒菸            | IC87 身障 | 塗氣   | IC8     | 7原住民塗氣  |
| 1095 | <b>D \$</b> % | IC97 口解 | i(原) | IC8     | 7 係這及難島 |
|      |               |         |      |         |         |
|      |               |         |      |         |         |
|      |               | 取       | 滴    |         |         |

13、若病患本次為窩溝封填,請點窩溝封填鈕進去做選擇,先點選患者身份再點選下方牙位。

|                                              | 13           |                 |                |
|----------------------------------------------|--------------|-----------------|----------------|
| 常用 預防傷                                       | 鍵高清封填        | 高淸封墳詳估          | 其他             |
| ① 先選                                         | 擇患者身         | 份↓              |                |
| <ul> <li>○ 小一・小二</li> <li>○ 山地離島小</li> </ul> | 1學童<br>\ー、二生 | ○ 低、中低收 ● 身心障礙小 | 入小一、二生<br>一、二生 |
| IC8A-16                                      | IC8B-26      | IC8C-36         | IC8D-46        |
| IC8E-16                                      | IC8F-26      | IC8G-36         | IC8H-46        |
|                                              | 1            | 2 再選邦<br>(消)    | ≰牙位↑           |

14、若病患本次為窩溝封填評估,請點窩溝封填評估鈕進去做選擇。

|     |       | 14           |               |         |  |  |  |  |  |
|-----|-------|--------------|---------------|---------|--|--|--|--|--|
| 常用  | 預防保健  | <b>意港討</b> 墳 | <b>廠溝封填評估</b> | 其他      |  |  |  |  |  |
| 第一次 | 评估检查- | 與封填間隔方       | 、個月           |         |  |  |  |  |  |
| ICS | 1-16  | 1081-26      | IC8K-36       | IC81-46 |  |  |  |  |  |
| 100 |       | 1005 20      |               |         |  |  |  |  |  |
|     | 件估檢查- | 與第一次評估       | 「開幕六個月        |         |  |  |  |  |  |

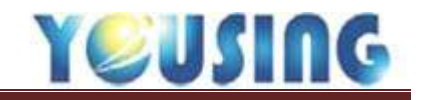

15、若病患本次為職業災害,請點其他鈕進去做選擇。

| 常田   | 菊防保健          | 意满封信         | 意满时追踪估            | 1140 |
|------|---------------|--------------|-------------------|------|
| 1112 | CONTRACTOR OF | BRITTES - PR | 10011111100001100 | -    |
|      |               |              |                   |      |
|      |               |              |                   |      |
|      |               |              | Anno ese atra     |      |
|      |               |              | 辛の王               |      |
|      |               | -            |                   |      |
|      |               |              |                   |      |
|      |               |              |                   |      |
|      |               |              |                   |      |

16. 若確認要取卡,請點選主畫面的取卡鈕,取得 IC 卡號。

| 櫃 | 檯全 | 部 | •  | 序 16 | • ( > |  |
|---|----|---|----|------|-------|--|
| 6 | 0  | 9 | 掛號 | 取卡   | 病歷    |  |

#### 批價-患者身份確認與金額確認

| 17         |     | 18       |         |
|------------|-----|----------|---------|
| 息者费价 H10基篇 | 皇帝甲 | 優勝聲勁 [.無 | 8       |
| 游戏業        | 50  | 折扣供教育    | 0       |
| 部份負擔       | 50  | 新扣部份負擔   | 0       |
| 蔡显部份負擔     | 0   | 0.428    | [本文優待良长 |
| <b>H</b> 0 |     | ·//#†    | 100     |
|            |     | 其它主領     | 0       |
|            |     | 并在       | 0       |
|            |     | 建设全部     | 100     |
|            |     | E.E.S.   | 0       |
|            |     | 84       | 100     |
|            |     | 19       | 全新正規    |

17. 確認患者身份:系統會依照健保卡內的身份秀出對應預設的掛號費。

18. 確認患者優免身份:請依患者優免身份選取適當的折扣代號,本折扣身份會同時存檔於基本資料中,下次掛號時會自動帶入折扣身份。

註:若勾選「僅記憶本次優待身份」,該次折扣身份將不會記憶。

19. 點下金額正確按鈕後,即可完成掛號動作,回到櫃檯畫面。

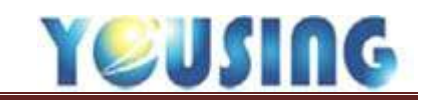

讀取醫令/解讀醫令

|                                       | ibat              |                                       |                             |                 |             |
|---------------------------------------|-------------------|---------------------------------------|-----------------------------|-----------------|-------------|
| 基本道料 發展作業 預約 第日                       | 設定 細胞中心 病無關懷 未抵益反 | · X 字語定 關於 融質                         |                             |                 |             |
| 波···································· | 全部 8              | · · · · · · · · · · · · · · · · · · · | * ± * 1                     | e un s ;        | Pro Dimasia |
| 姓名 57/1/28 (                          | 1 3 18 mm (n+     |                                       | H 2158 1084 -               |                 | CS PACS     |
| 主新                                    |                   | 2-6 UM HIS                            | AW 92 WA 0                  | 110 AM . 90 100 |             |
| 2984 F4003                            | (41) 0 001        | B490903A                              | 09. 11:50 201 0             | EL 01H 00042    |             |
| 佛註                                    | sta 0 002         | 0090005B                              | 109 11:57 0                 | 28000 .H10 416  | 5 E         |
| 爆击                                    | MI 8 003          | 81010060                              | 10:10 1 0                   | 20005 H10 313   | E ( 4       |
| Ficture                               | -                 |                                       |                             |                 |             |
| state exception country respect       | -1                |                                       |                             |                 |             |
| 012720100 107.09.05                   |                   | 2                                     | M                           |                 |             |
| 91014C(第0 106/09/04                   | _                 |                                       | - 20                        | 1               |             |
| 口歸(開) 079,01,01                       |                   |                                       |                             |                 |             |
| 01271 (0106/09/04) 109/09/04          |                   | 讀取6筆院所資料中·書                           | 请勿拔卡                        |                 |             |
| Weiterstall after States              |                   |                                       |                             |                 |             |
| MILLING MALE MARKED                   | 5                 | 讀取6組預防保健資                             | 料中: 請勿拔卡                    |                 |             |
| 3                                     | S.                |                                       | in a constant of the        |                 |             |
| 08 109808                             |                   | 請取60筆[                                | 醫令中,請勿拔卡                    | 0               |             |
| 105/07/19 牙裂                          | · 300 550 514 10  | 1016                                  |                             | o Reista        | R284        |
| 100,07,1 开盟                           | 0940              | 740/3 請取要                             | 大傷痛溶劑中, 請勿                  | 城市              |             |
| 10001 3 78-                           | - C 09:30         | 印稿#4                                  | Construction and the second |                 |             |
| 101C 低人 供主 雷班<br>每令 维昂 供主 雷班          | C 10:00           | NOT A BUILD BUILD                     | - 15-                       |                 |             |
|                                       | <u>e</u> 11:30    | RCT                                   | 30                          |                 |             |
|                                       | <u>C</u> 14:00    | GRTHD \$3000                          | 30                          |                 | E C         |
| 1050920 46 91001 3                    | C 14:30           | \$2.42G130                            | -40                         |                 |             |
| 105/0623 473537 89010 3               | C 15:10           | #45 DO #RCT                           | 20                          |                 |             |
| 105/07/19 14 89008 3                  | 4 10:00           | 5498                                  | 30                          |                 |             |
| 110,00019 14 890080 10                | AL LIAST          | SET                                   | - 30                        | -1000           |             |

1、健保 IC 卡置於讀卡機中,點選 IC 醫令鈕,系統將開始讀取健保卡中之資訊。

2、讀取6筆院所資料、6組預防保健資料、60筆醫令、重大傷病約需時三十秒,中途請勿拔 卡。

3、各家醫療診所就醫日期於左下角資訊區呈現。

4、醫令資訊區,將秀出本與 IC,即代表本院與 IC 卡中(自家或他家)讀出之資訊。

5、若只需查看牙醫相關的醫令,請點選 IC 醫令列印鈕,即可秀出,若無資料,表示相關醫令 已被其他科別的醫令覆蓋。

當出現下圖時,表示未插入醫事人員卡,無法讀取醫令,輸入醫事人員密碼時,請謹記由 IC 讀卡機上按鈕輸入,並非由電腦鍵盤輸入。

|                   | 接大做花刺影器     |
|-------------------|-------------|
| 沒有醫事人員卡,無法讀取60筆醫令 | 請輸入醫事人員PIN碼 |
| 確定                |             |

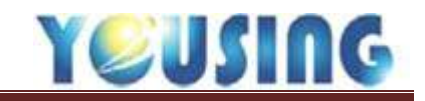

## 病歷輸入流程

| 病毒亚族 |             | - 6       |       | th • 107    | -    | 2    | + (   | ÷. | 19. 1  | 2 <b>8</b> \$                         | ePro   | Dimasia |
|------|-------------|-----------|-------|-------------|------|------|-------|----|--------|---------------------------------------|--------|---------|
| /28  | 117         | (HM) (R+  | A12 2 | P) YOL KNOW | 6 mH | 大卡明線 | IC N  | 19 |        | · · · · · · · · · · · · · · · · · · · | PACS   | PACS    |
|      | 1482 No. 1  | A2 5 1158 | 26    | WPC         | MR   | MH   | 1992  | 举计 | (058t  | ***                                   | att MR | 12 1.8  |
|      | <b>H)</b> 3 | 0 004     | CEMO  | 0001        |      |      | 17:34 | 1  | 029000 | .HL0                                  | 313    |         |

## 1、選擇病患。

# 2、點選病歷鈕。

| <b>1</b> sd9# | <b>営会 主視員</b> | (Filmeling)                           | NUL VIAGO   | ť:        |        |               |             |      |            |        |          |                |            | e 14      | ш ц      |
|---------------|---------------|---------------------------------------|-------------|-----------|--------|---------------|-------------|------|------------|--------|----------|----------------|------------|-----------|----------|
| 「夏井道」         | 6 · 提倡        | 中央 預約                                 | 潮目設計        | E 顧表中心/   | 向田装委 4 | ■ 統設定 X 未設定 ■ | 助。能努        |      |            |        |          |                |            |           |          |
| 编辑            | 1005          | - 8                                   | SIZE .      | 106/11/01 | 1      |               |             |      |            |        |          |                |            |           |          |
| 姓名            | DEMO          | 46/10/D ()                            | 100,101,001 | 主治        | 500    | 1 ISH 9000    | ● 19 H10    | 预分算的 | 50         |        | 案件 19.1  | 12月二日          | 肉種         |           | -        |
| 主斯 😨          | . 牙搖. 複雜      | 1年                                    |             | 2878 001  | 100 11 | 313 488 0     | <b>NR</b> 0 |      | E          | 152.8  | 10 313   | 中田松            | a 263      |           |          |
| 630           |               |                                       |             | ⇒野 米牙塔    | 40.7   |               |             | _    |            | +08/8  |          | 808            | 0 11       | 0 (       |          |
| 佩茲            |               |                                       | _           | ar        |        | 484800        |             |      | Lennie -   | ECS.   | 10.00    | and the second |            |           |          |
| 項目            |               |                                       |             |           |        | a a maracarte |             |      | 1900/18    | 1790   | a rea    |                |            |           |          |
| 下來約該          |               |                                       |             |           |        |               |             |      |            |        |          |                |            |           |          |
| 使意止文          | 190)<br>(m)   | ㅋ ㅋ ㅋ ㅋ ㅋ ㅋ ㅋ ㅋ ㅋ ㅋ ㅋ ㅋ ㅋ ㅋ ㅋ ㅋ ㅋ ㅋ ㅋ | 1440        |           |        |               |             |      |            |        |          |                |            |           |          |
| 01271 0       | 1000<br>1460  | 105/1                                 | LOI         |           |        |               |             |      |            |        |          |                |            |           |          |
| 0127203       | (1)           | 1054                                  | 101         |           |        |               |             |      |            |        |          |                |            |           |          |
| 口醉神           |               | 09040                                 | 1.001       |           |        |               |             |      |            |        |          |                |            |           |          |
| @IT+#8        | ( #C          | (2):                                  | ¢9          |           |        |               |             | -    | 25         |        | 日本・中華    | 92E   820      | E BA       | 5 PC      |          |
|               |               |                                       |             |           |        |               |             | - 2  |            |        |          |                |            |           | -        |
| 90 <b>9</b>   |               | 心主義的                                  |             |           |        |               |             | -    | <b>建地力</b> | R 2.35 | (\$4.1 P | 第六款            | #67        | 1.560 (7) |          |
|               |               |                                       |             |           |        |               |             |      | 10-1       | W(52)W | -        | -              | 457.8. ARI |           | 9 16/12  |
|               |               |                                       |             |           |        |               |             |      |            |        |          |                |            |           |          |
| 51(C<br>189   | 個人<br>病理      | 共主                                    | 218<br>#42  |           |        |               |             |      |            |        |          |                |            |           |          |
| 0.01          | 1972          | 425                                   | 104         | 1         |        |               |             |      |            |        |          |                |            |           |          |
|               | 111103        |                                       |             |           |        |               | 3           |      |            |        |          |                |            |           |          |
|               |               |                                       |             |           |        |               | 100         | Sint |            | L MR   | 4. D#    | *Pro<br>Image  | Dimexia    | 19        |          |
|               |               |                                       |             |           |        |               |             | 1218 | 112.5      |        | Sinte    | PACS           | PACS       | 95.80     | 107 1412 |
| -             | _             |                                       | _           |           |        |               |             | -    | -          | -      | -        | -              | 1.         | -         | -        |

3、進入病歷畫面,點選修改病歷鈕。

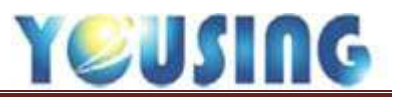

| 副牙醫療院等場長低V1.90/                   | <del>n</del> |            |                                                 |     | 1.000      |      |         | _        |            |     | 0     | <u>.</u> П. |
|-----------------------------------|--------------|------------|-------------------------------------------------|-----|------------|------|---------|----------|------------|-----|-------|-------------|
| 作臺 預約 項目級                         | 定 親表中心       | 病患關懷 系统    | 8股定 IC+設定 解射 ↓                                  | EM  |            |      |         |          |            |     |       |             |
| MERIN                             | 106/11/03    |            |                                                 |     |            |      |         |          |            |     |       |             |
| 46/10/0 060/01/0                  | 1 18         | :000)      | 序號 8000 舞台                                      | H10 | 部分典描 50    | 1    | R∰ 19.1 | 1288     | (1)<br>(1) |     |       | _           |
| 11年                               | 診察費: 001     | ME 2 3     | 13 素質紙 600 美                                    | # D | 采服務 0      | 門診筋的 | 913     | 中新新旗     | 863        | 1.  |       |             |
|                                   | 主新 乳牙嶘,模脏牙   |            |                                                 |     |            |      |         | 康宝新信     | 0          |     | 1 0   |             |
|                                   | ¥0           | <b>古</b> 聖 | aline 1. 10 10 10 10 10 10 10 10 10 10 10 10 10 | 汗菌  | BAR ICE10  | PCS  | # 1972  | EidState | 708        | 8.0 | 18210 | 1021        |
|                                   | 16           | 89008      | 後牙複合樹脂充填+單_                                     | 0   | 5210. K023 | W    | 1       |          | 1          | 600 | 600   | 1           |
| (考除行命制約<br>072/01/01<br>106/11/01 | 4            | 5          | 6                                               | 7   | 8          |      | 9       |          |            |     |       |             |

#### 依序由 4~9 輸入,操作步驟如下列所示:

| ·<br>明·<br>王·<br>王·<br>注 建 | 就牙                   |            |       |          |                          | 主轮新菇                                  | -    | 10.00         | 19 19 EA 11       | 0                                                                                                    |                               | 1.0              |       |
|----------------------------|----------------------|------------|-------|----------|--------------------------|---------------------------------------|------|---------------|-------------------|----------------------------------------------------------------------------------------------------|-------------------------------|------------------|-------|
| er tu-s igent              | AL-3                 |            | I man | 1.45-27  | ini<br>Periodo           | Toma                                  | i an | Lesson 1      | 101 12 104 13     |                                                                                                    |                               | * ¥              | 1.000 |
| 2                          | 感激                   | 感受名著的明     | 牙買    | 999      | ICD10                    | PCS                                   | 量    | 养技            | 兼理證驗目             | 30.00                                                                                                    | 單腹                            | 總主職              | PS-   |
| <u> </u>                   | 89008                | 後牙獲古樹脂充填-華 | 0     | 5210     | K023                     | W                                     | 1    |               |                   | 1                                                                                                    | 600                           | 600              | Ŀ     |
| 4                          |                      |            |       |          |                          |                                       | 0    |               |                   | 1                                                                                                    |                               | 0                | 100   |
| UR                         | 1,0000               |            | 29    | >>       | <b>_⊈</b> 53             | s seite                               | i,   | 病型情           | 莊]乾像              | 精入                                                                                                    | 服醉                            | ]                |       |
| 9 UR                       |                      | •••••      | 29    | >><br>10 |                          | 5<br>發訂理<br>E (2.末開)                  | 言。   | 病歴情           | 註 影像              | 職人                                                                                                    | 100.89<br>0                   | ]                |       |
| 3 UR (                     |                      |            | 29    | >><br>81 |                          | 5 餐前哪<br>式 <u>2 未開</u>                | 言、載方 | 病歴情           | 註】影像<br>《天教 3     | 職人                                                                                                    |                               | )<br>            |       |
|                            |                      |            | 29    | >><br>10 | 」<br>【 載方3<br>調明方3<br>編編 | 5 發前哪<br>式 ( <u>2.</u> 未開。<br>熟品も料    | 言。   | 病歴儀           | 註 影像<br>(天教 3     | 結入<br> <br>  発き<br>  穴里   1                                                                                                    | ) 麻醉<br>8 (<br>944   ス        | )<br>*  #2       |       |
| 9 UR<br>1 1                |                      |            | 29    | >><br>11 |                          | 5<br>發訂理<br>式 ( <u>2.</u> 末開)<br>業法名將 | 言、載方 | 病型痛<br>(素) 用身 | 莊   乾像<br>(天教   3 | <ul> <li>職入</li> <li>業</li> <li>業</li> <li>業</li> <li></li> <li></li>     &lt;</ul> | <u>) 麻醉</u><br>8 (<br>94中   ス | € ₩9<br>3 0      |       |
| 9 UR<br>11                 | 11))<br>11))<br>11)) |            | 29    | >><br>10 | 】<br>【 概 方 3             | 5 餐師理<br>式 ( <u>2.</u> 末開)<br>熟品名幣    | 言。   | 病壁痛<br>● 用き   | 註】影像<br>(天教 3     | <ul> <li>職入</li> <li>一職</li> <li>一, 職</li> <li>(次量)</li> <li>0</li> </ul>                                                                                                    | 〕魔醉<br>8 [<br>964   ス         | )<br>數 柳聖<br>3 0 |       |

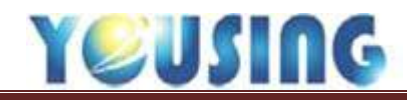

|                                                              | 24/981                                                                                                    |                                                        |                                                                                                    |                                       |                |                      |                                                                                                    |                          |                                       |                                                                                  |                             |                           |                                                                                                    |
|--------------------------------------------------------------|----------------------------------------------------------------------------------------------------|--------------------------------------------------------|----------------------------------------------------------------------------------------------------|---------------------------------------|----------------|----------------------|----------------------------------------------------------------------------------------------------|--------------------------|---------------------------------------|----------------------------------------------------------------------------------|-----------------------------|---------------------------|----------------------------------------------------------------------------------------------------|
| 主治                                                           | J De                                                                                                    | 109   序號 B                                             | 000 泉田                                                                                                    | H10                                   | 部分負担           | 50                   | 3                                                                                                   | 件 19.1                   |                                       | 身際                                                                               |                             |                           |                                                                                                    |
| 200 <b>m</b>                                                 | 00130C                                                                                                    | 313 水型表                                                | 600                                                                                                    | R.M.                                  | 0 <b>3</b> 88  | Em O                 | 門診影信                                                                                                | 913                      | 中報點值                                  | 863                                                                              |                             |                           |                                                                                                    |
| 主訴 乳                                                         | 牙搖,補蛀牙                                                                                                    |                                                        |                                                                                                    | 0005                                  |                |                      | 主診斷碼                                                                                                |                          | 度程贴值                                  | 0                                                                                |                             | 10                        |                                                                                                    |
| 导位                                                           | 1                                                                                                    | 成整体新作用                                                 | È.                                                                                                    | 牙面                                    | 98.96          | 10D 90               | PCS                                                                                                 | 童 荣福                     | ····································· | test                                                                             | *师                          | iRAN                      | <b>R</b> (\$4                                                                                                    |
| 16                                                           | 89008                                                                                                    | 後牙狼合槍                                                  | 胞充填-單_                                                                                                    | 0                                     | 5210           | K023                 | W                                                                                                   | 1<br>0                   |                                       | 1                                                                                | 600<br>0                    | 600                       |                                                                                                    |
|                                                              |                                                                                                    |                                                        |                                                                                                    |                                       |                |                      |                                                                                                    |                          |                                       |                                                                                  |                             |                           |                                                                                                    |
| 100 E                                                        | 0 II 🖩 # is                                                                                                    |                                                        |                                                                                                    |                                       |                | (eta                 | i sca                                                                                               | ir., 1941994             | wit ( 0:42)                           | 88.3                                                                             | Liste                       | ĩ                         |                                                                                                    |
| 範選( <u>日</u><br>34                                           | P. 牙周素統 💌                                                                                                    |                                                        | 91                                                                                                    | \$U                                   | 35             | 」載方刻                 | 1 810 81                                                                                            | a、病歴(                    | NE                                    | 制人                                                                               | ₩¢                          | 1                         |                                                                                                    |
| 範囲(Fi<br>34<br>92                                            | P. 牙周病統 💌                                                                                                    | 類別<br>90                                               | 91<br>48 (1                                                                                                    | 编码<br>注用量                             | <b>33</b><br>R | <br>調売方案             | 【醫師編】<br>t ( <u>2</u> ,未開成                                                                          | t- 病歴(<br>(方)→ 用         | NE 88                                 | ■人<br>11<br>11<br>11<br>11<br>11                                                 | 101.64<br>A (               | ]                         |                                                                                                    |
| 範圍(fi<br>34<br>92<br>604                                     | P. 牙間病統 ■<br>89<br>P<br>月4<br>成業4                                                                                       | 類301<br>90   <br>其他                                    | 91<br>숙명 영                                                                                                    | 編祖<br>(用重<br>8 14                     | <b>35</b>      | _ 載方前<br>調配方≠<br>編編  | [ 醫師編]<br>(2.未開成<br>和品名單                                                                            | a - 病歴(<br>(方 → 用        | N注 影象<br>新天数 3<br>  6                 | 朝人<br>● 英印<br>味識 !                                                               | 101.049<br>11  <br>1402   3 | )<br>(#   ##              | -<br>MD152                                                                                                    |
| 較置(F<br>34<br>92<br>93<br>9009                               | P. 牙周病統                                                                                                    | 類別<br>90<br>1<br>第他                                    | 91<br>全部<br>(現1947<br>(現1947<br>(現1947<br>(現1947<br>(現1947<br>(現1947)<br>(現1947)<br>(]<br>(]<br>(]<br>(]<br>(]<br>(]<br>(]<br>(]<br>(]<br>(]<br>(]<br>(]<br>(] | 編祖<br>(用量<br>1 4<br>2 5               | 35<br>R        | 或方角<br>頭配方≠<br>類時    | (留師場)<br>t (2. 未開成<br>取品名句                                                                          | ≝、病歴(<br>(方) 用           | N注 影象<br>第天数 3<br>6                   | ■人<br>● 英日<br>記載 9<br>0                                                          | 101.04<br>A  <br>Hat   9    | 9   1818<br>3 0           | RP112                                                                                                    |
| 総置 (f)<br>34<br>92<br>9009<br>89009                          | P. 牙間病統<br>89<br>P. P4<br>成業4<br>9 後牙種合物<br>後牙調合物                                                                       | 類別<br>90<br>二<br>算他<br>他充填-豐面<br>副充填-豐面                | 91<br>全部<br>19<br>521/<br>521/<br>521/                                                                                                    | 編祖<br>注用量<br>1 4<br>2 5               | >><br>R        | ∫ 載方所<br>調配方式<br>類編  | 1 日<br>1 (2. 未開成<br>1 (2. 未開成<br>1 )<br>1 )<br>1 )<br>1 )<br>1 )<br>1 )<br>1 )<br>1 )<br>1 )<br>1 ) | ≝ - 病歴(<br>5 :▲ 用        | N注 影像<br>東天散 3                        | ■<br>● 第8<br>記載 9<br>0                                                           | 101.04<br>A  <br>Hat   9    |                           | REP152                                                                                                    |
| 記述 (F)<br>34<br>92<br>97<br>9009<br>89009<br>89008<br>89008  | P. 牙間病統<br>89<br>9<br>4<br>83<br>8<br>8<br>7<br>8<br>7<br>8<br>7<br>8<br>7<br>8<br>7<br>8<br>7<br>8<br>7<br>8<br>7<br>8 | 類別<br>90<br>其他<br>胞充填-壁面<br>胞充填-壁面<br>胞充填-三面           | 91<br>全部<br>Gates<br>5210<br>5210<br>5210                                                                                                    | 編祖<br>:用量<br>2 5<br>5 8               | >><br> R <br>  | _ 總方前<br>調單方 ≠<br>領導 | 6<br>留師場:                                                                                           | ≦ - 病歴(<br>(方 <u>●</u> 用 | N注 影象<br>東天数 3<br>  4                 | 開入<br>一部8<br>部8<br>1<br>1<br>1<br>1<br>1<br>1<br>1<br>1<br>1<br>1<br>1<br>1<br>1 | 101.69<br>11  <br>1497   3  | ■<br>■  88<br>3 0         | el la compañía de la compañía de la comp |
| 範囲 Fi<br>34<br>92<br>900<br>89009<br>89008<br>89010<br>89010 | P. 牙間病統<br>89<br>P4<br>成業年<br>後牙後合物<br>後牙後合物<br>前牙稼合物                                                                   | 類別<br>90<br>其他<br>開充填-壁面<br>開充填-壁面<br>開充填-三面<br>開充填-旱面 | 91<br>全部<br>位191<br>5210<br>5210<br>5210<br>5210<br>5210                                                                                                    | 集祖<br>注用量<br>2 5<br>2 5<br>2 8<br>2 8 | 33<br>BI       | <br>新聞方す<br>編編       | (留師場)<br>t (2. 未開成<br>取品名句                                                                          | ≝、病歴<br>8方★ 用            | N注 影象<br>第天数 3<br>6                   |                                                                                  | 101.5F<br>A  <br>HG2   9    | <b></b><br><b></b><br>3 0 | e e e e e e e e e e e e e e e e e e e                                                                                                    |

5、選擇處置代號:①依處置類別編碼的大分類去找尋所需處置。

②依使用量排列,常用的處置將會排列在最上方再點選 >> 、按 ENTER 即可跳到下一欄位。

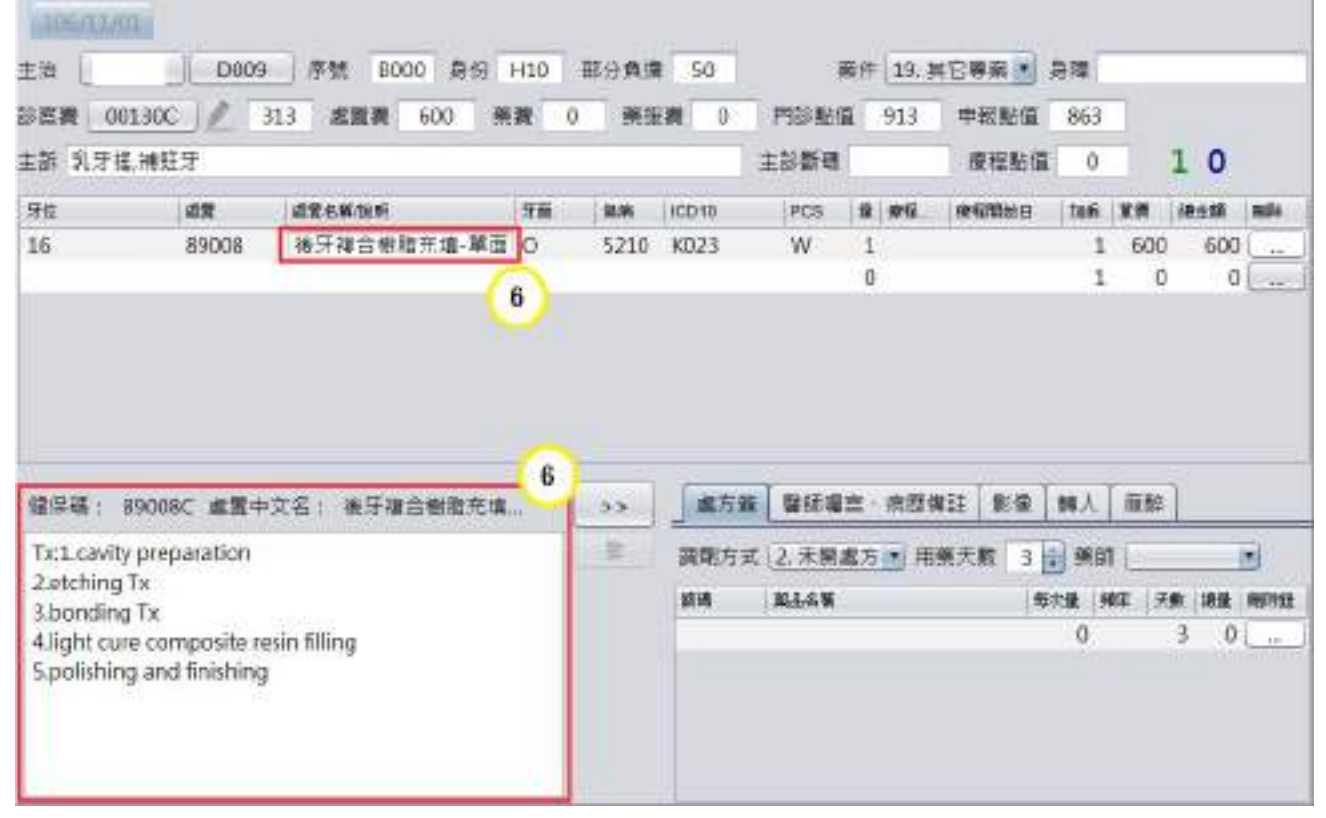

6、點選處置名稱/說明欄位,下方將會出現 Dx 說明內容,請於此處編修說明內容後,再點選
>>>即可跳到下一欄位。

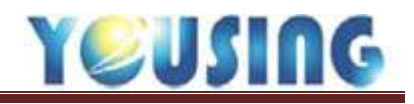

| 高貴 00        | 1130C ] / 3               | 13 盧麗教 600 兼            |    |       | <b>R</b> 0          | 門部點留                               | 913                      | 中報監査                                                                                             | 863                   |       |                   |          |
|--------------|---------------------------|-------------------------|----|-------|---------------------|------------------------------------|--------------------------|--------------------------------------------------------------------------------------------------|-----------------------|-------|-------------------|----------|
| 新 乳牙根        | 8.欄鞋牙                     |                         |    |       |                     | 主診斷碼                               |                          | 康轻彩但                                                                                             | 0                     |       | 1 0               |          |
| HE.          | an.                       | \$2.6W007               | 対面 | 98.9H | K0010               | PCS                                | a #u                     | 常在開始日                                                                                            | 308                   | 10.ml | REM               | 1924     |
| 16           | 89008                     | 後牙複合樹脂充填-單              | 0  | 5210  | KD23                | W                                  | 1                        |                                                                                                  | 1                     | 600   | 60                | ) [<br>) |
|              |                           | 7                       |    |       |                     |                                    |                          |                                                                                                  |                       |       |                   |          |
|              | 0                         | 7<br>1122               |    | >> >> |                     | 新計準<br>計2 未開                       | 三:病歴編                    | ₩日<br>  ● ● ● ● ● ● ● ● ● ● ● ● ● ● ● ● ● ● ●                                                    | 戦人                    |       | ]                 |          |
| 近心面          | 〇<br>(M) 取合               | 7<br>                   | 01 | >> 31 | <br>調刷方3<br>(調約     | 新訂準<br>(2.未附)<br>#44.8             | 宫 · 病證領<br>18方 ■ 用       | ₩<br>○<br>○<br>○<br>○<br>○<br>○<br>○<br>○<br>○<br>○<br>○<br>○<br>○<br>○<br>○<br>○<br>○<br>○<br>○ | 務人 前日                 |       | • 198             |          |
| 100m<br>8400 | 〇<br>〔M〕   初台<br>【F〕   吉修 | 7<br>重款<br>运 (0) 建心面 (D | 1  | **    | (成方型)<br>調剤方3<br>調料 | 1 <u>2</u> 末間。<br>(2 末間。)<br>(本品4年 | 宮・病歴≸<br>監 <u>方 ●</u> 用) | #註 [影像]<br>第天数 3  <br>■                                                                          | 略入<br>前部<br>大量 本<br>0 |       | )<br>• 189<br>3 ( |          |

7、牙面輸入(僅89填補(OD)類才需輸入),再點選 >> 即可跳到下一欄位。

| 主背                                                          | DO                                                                                               | 09 序號 B000                                                                              | 最份 H10                                                                       | 邢分角的                 | g 50                            | 100                                       | 日本 19. 其                          | 882                          | 身種                                                                       |                                 |                                                                                                    |                  |
|-------------------------------------------------------------|--------------------------------------------------------------------------------------------------|-----------------------------------------------------------------------------------------|------------------------------------------------------------------------------|----------------------|---------------------------------|-------------------------------------------|-----------------------------------|------------------------------|--------------------------------------------------------------------------|---------------------------------|----------------------------------------------------------------------------------------------------|------------------|
| 88 <b>R</b>                                                 | 00130C   /                                                                                       | 313 處置費 600                                                                             | ) 美渡 (                                                                       | ()<br>()<br>()<br>() | 服務 0                            | 門診賠償                                      | 913                               | 中報貼值                         | 863                                                                      | 1                               |                                                                                                    |                  |
| 主新乳                                                         | 牙搖,補蛀牙                                                                                           |                                                                                         |                                                                              |                      |                                 | 主診斷碼                                      |                                   | 療程動態                         | 0                                                                        |                                 | 1 0                                                                                                    |                  |
| 开放                                                          | <b>北京</b>                                                                                        | AREWUN                                                                                  | 77 (X)                                                                       | 8.6                  | KCD10                           | PCS                                       |                                   |                              | tufi                                                                     | 2#                              | 18:239                                                                                                    | HPE              |
| 15                                                          | 89008                                                                                            | 後牙複合樹脂充圳                                                                                | ¥-單 O                                                                        | 0232                 | K060                            | W                                         | 1                                 |                              | 1                                                                        | 600                             | 600                                                                                                    |                  |
| 1                                                           |                                                                                                  |                                                                                         |                                                                              | 1                    | N                               |                                           | 0                                 |                              | 1                                                                        | 0                               | 0                                                                                                    | [ ]              |
|                                                             |                                                                                                  |                                                                                         | 6                                                                            |                      |                                 |                                           |                                   |                              |                                                                          |                                 |                                                                                                    |                  |
| 520                                                         | 521                                                                                              | 522 523                                                                                 | 524                                                                          |                      | 「載方蓋                            | - 聖師樓:                                    | a · 病歪備                           | 52 9:09                      | 转入                                                                       | JAK BE                          | ]                                                                                                    |                  |
| 520<br>525                                                  | 521                                                                                              | 522 523<br>527 528                                                                      | 8<br>524<br>529                                                              | )<br>>><br>E         |                                 | · 】 祭師項:<br>( 2. 未開ま                      | 島・病歴構<br>18方 💌 用卵                 | 註 影像                         | 助入<br>計 美印                                                               | <i>1</i> 02,5≑<br>1 (           | ]                                                                                                    |                  |
| 520<br>525<br>96444                                         | 521<br>526<br>(89444)                                                                            | 522 523<br>527 528<br>%74                                                               | 524<br>529                                                                   | )<br>>><br>B         |                                 | () 王朝(<br>() 王朝(<br>() 王朝(                | 亡・病歴備<br>8万 ▲ 用業                  | 注意。                          | 時入<br>計 第日                                                               | /ik/5≑<br>1                     |                                                                                                    | *                |
| 520<br>525<br>964945<br>5231                                | 521<br>526<br>(3694)低<br>语性感服炎                                                                   | 522 523<br>527 528<br>然たら<br>ginglvitis                                                 | 8<br>524<br>529<br>s and calcut                                              | )<br>>><br>B         |                                 |                                           | 島・病歴備<br>18方 ★) 用卵                | <u>計 新</u> 個<br>(天教 3)<br>(4 | 時人<br>計 第日<br>改量 1                                                       | #855<br>1  <br>84   7           | ]<br>(#) (##                                                                                                    | e)<br>Mithea     |
| 520<br>525<br>9x444<br>5231<br>5232                         | 521<br>526<br>(004年<br>福任感恩文<br>首都語語                                                             | 522 523<br>527 528<br>東京帝<br>gingivitis<br>Gingival                                     | 524<br>529<br>s and calcu<br>recession                                       | в<br>>>              |                                 | 製師環<br>(). 主要点<br>単品を新                    | 豊・病歴構<br>風方 <u>→</u> 用算           | 註 影像<br>(天殿 3)               | 勝人<br>前日<br>広盤 1<br>0                                                    | 瓶55<br>1  <br>前年   ス            | 100 (100 Million<br>100 (100 Million<br>100 Million<br>100 (100 Million<br>100 Million<br>100 (100 Million<br>100 Million | •<br>#942        |
| 520<br>525<br>8494<br>5231<br>5232<br>5233                  | 521<br>526<br>使時年編<br>信任信服炎<br>自然萎縮<br>音性牙周炎                                                     | 522 523<br>527 528<br>MRX#<br>gingivitis<br>Gingival<br>Acute pe                        | 524<br>529<br>s and calce<br>recession                                       | 8<br>                |                                 | 聖師壇:<br>: (2. 主留点<br>  私品名句               | <u>さ・</u> 肉胚端<br><u>8方 ×</u> 1 用剤 | 話 (第169)<br>(天教 3)<br>  4    | 時入<br>1<br>前<br>前<br>前<br>前<br>前<br>前<br>前<br>前<br>前<br>前<br>前<br>前<br>前 | #055<br>1  <br>84   7           | 100 (1898)<br>3 0                                                                                                    |                  |
| 520<br>525<br>84445<br>5231<br>5232<br>5233<br>5233<br>5234 | 521           526           GRM4#           個性感激效           自動影響           會性牙周炎           慢性牙周炎 | 522 523<br>527 528<br>%t≿∉<br>gingivitis<br>Gingival<br>Acute pe<br>Chronic             | 524<br>529<br>s and calout<br>recession<br>periodontifi<br>periodont         | )<br><br>g           |                                 | (2. 主開点<br>(2. 主開点<br>(1. 主開点<br>(1. 主開点) | 言・病證備<br>◎方 ▲ 用●                  | 話 (単)の<br>(天殿 3)<br>(4)      | 時入<br>章 第日<br>改建 す<br>0                                                  | #855<br>1  <br>84   7           | 10 (198<br>3 0                                                                                                    | *<br>10942       |
| 520<br>525<br>8444<br>5231<br>5233<br>5233<br>5234<br>5235  | 521<br>526<br>(8944編)<br>個性感服炎<br>自然差納<br>會性牙周炎<br>儀性牙周炎<br>牙周病                                  | 522 523<br>527 528<br>M⊄≪<br>gingivitis<br>Gingival<br>Acute pe<br>Chronic<br>adult Per | 8<br>524<br>529<br>s and calout<br>recession<br>periodontiti<br>periodontiti | )<br><br>B           | 」<br>二載方差<br>調明方式<br><b>318</b> | - 聖師環:<br>2. 主開身<br>- 単品名等                | 豊・病歴備<br>18方 ★) 用薬                | <u>計 第</u> 個<br>(天殿 3)<br>(4 | 時入<br>章 第日<br>の<br>の                                                     | <u>100,55</u><br>1  <br>840   7 | 10 (198<br>3 0                                                                                                    | *)<br>1998  <br> |

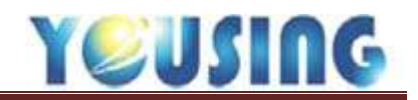

| 察費 0013                 | 30C                                 | 13 巡査費 600                 | 廃費 ( | 999     | 6費 0          | 門診點僅                           | 913                                   | 中報點值                   | 863                  |            |                    |     |
|-------------------------|-------------------------------------|----------------------------|------|---------|---------------|--------------------------------|---------------------------------------|------------------------|----------------------|------------|--------------------|-----|
| 新 乳牙撬制                  | 考虹牙                                 |                            |      |         | _             | 主診斷语                           |                                       | <b>詹</b> 程點值           | 0                    |            | 1 0                |     |
| 拉                       | 18                                  | 或重名類的研                     | 芽山   | 用用      | ICD10         | PCS                            | 重使拉。                                  | (F125034)              | 加限                   | <b>第/第</b> | 綿主間                | HP1 |
| 5                       | 89008                               | 後牙複合樹脂充填-單.                | . 0  | 5232    | K090          | W                              | I                                     |                        | - 1                  | 600        | 60(                | )   |
|                         |                                     |                            |      |         | -             |                                | 0                                     |                        |                      | 1          | 5                  |     |
|                         |                                     |                            | 8    |         | 8             |                                | 0                                     |                        | -                    |            | , '                | , I |
| K060                    | 直線葉地                                |                            | 8    | >>      | 8<br>]        | R BECOR                        | 5<br>吉 · 病歴新                          | [註]影像]                 | [4]人                 | 麻醉         | 1                  | , I |
| K060<br>乳芽              | 直接要地<br>颜音                          | ( 模筆 ) 牙(                  | 8    | >><br>8 | 8<br>]載方<br>] | 8 <b>张武理</b><br>式 2. 未用。       | 5<br><u>吉 · 病間</u><br><u>臨方 ·</u> 用   | ¥莊】影像】<br>東天散 3 ∭      | [編入<br>] 茶6          | (職野<br>6)  | )                  |     |
| K060<br>乳芽<br>吸合        | ( 直接要地<br>) 数曲<br>) 硬组编             | <br>【                      | 8    | >>      | 8<br>         | 5 新記欄<br>式 2.末開a<br>NAAAN      | 5<br>高・病歴∰<br>医方 ● 用                  | ¥莊   影像  <br>東天数 3   € | 調入<br>] 第6           | 麻醉<br>f    | )<br>)<br>(8) (48) |     |
| K060<br>乳牙<br>取合<br>戰相續 | a 御養地<br>御<br>御<br>御<br>御<br>御<br>御 | <br>模擬<br>類<br>構<br>類<br>地 | 8    | >> 25   | 8<br>         | 5 】 新訂理<br>式 [2. 未開]<br>  MLAN | 5<br><u>吉・病歴</u> ≆<br><u>能方 ⊪</u> ] 用 | ¥註】影像】<br>第天数 3 ∭      | 編入<br>) 第6<br>(1) 第6 | 麻醉<br>     | )<br>(#            |     |

8、依照處置碼系統會秀出預設傷病碼,若不符合該病患狀況,可於下方手動選擇,選擇傷病 碼會連動帶出 ICD-10,若 ICD-10 要單獨修改也可以點選後在下方做選擇。

再點選 >> 即可跳到下一欄位。

| 主治                               | D009  | 序號 B000 多   | 彻  | H10  | 部分負担  | 50    | 3    | 2件 | 19.3 | (宮海菜)・   | 祭弾   |     |     |   |
|----------------------------------|-------|-------------|----|------|-------|-------|------|----|------|----------|------|-----|-----|---|
| \$\$ <b>\$\$\$</b> \$ <b>0</b> 0 | 130C  | 313 處置費 600 | R  | in ( | 頭筋    | 0     | 門診脏使 | 1  | 913  | 申報點值     | 863  |     |     |   |
| 主新 乳牙指                           | 6.補蛀牙 |             |    |      |       |       | 主診斷碼 |    |      | 療程點值     | 0    |     | 1 0 |   |
| 牙位                               | 成業    | 成蛋白酶的用      |    | 牙面   | (8)/A | ICD10 | PCS  | *  | @文.  | #123366E | tati | 潮液  | 總金額 | - |
| 16                               | 89008 | 後守禮合樹脂充填    | ·單 | 0    | 5232  | K060  | W    | 1  |      |          | 1    | 600 | 600 | 1 |

9、數量欄位可手動輸入數量,主要用於 34001C、90012C、90093C、90094C、90112C…等計次 與計顆之處置。

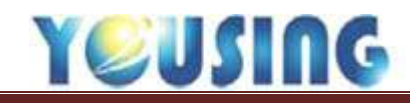

| 1105(34) |       |                 |      |      |       |      |        |       |       |      |     |       |
|----------|-------|-----------------|------|------|-------|------|--------|-------|-------|------|-----|-------|
| 主治       | D009  | 序號 8000 身份      | H10  | 部分黄疸 | 50    |      | 件 19.5 | 1284  | 肉種    |      |     |       |
| 診察費 00   | 0130C | 313 處置費 1,200 0 | ig 0 | 莱斯   | 費 0   | 門診筋値 | 1,513  | 申報點值  | 1,463 | 8    |     |       |
| 主新 乳牙打   | 备,補蛀牙 |                 |      |      |       | 主診斷碼 |        | 康程點值  | 0     |      | 10  |       |
| 牙位       | 感覺    | 成還名類與約          | 牙鼻   | 0845 | 1CD10 | PCS  | 2 72   | 教理教育日 | te R  | MOR. | 珍主印 | HIPT. |
| 16       | 89008 | 後牙複合樹脂充填-華_     | 0    | 5232 | K060  | W    | 1      |       | . 1   | 600  | 600 |       |
| 26       | 90015 | 根質関擴及濁創/Tx      | 1    | 5220 | K040  | W    | 1      |       | 1     | 600  | 600 |       |
|          |       |                 |      |      |       |      |        |       |       |      | 10  | )     |

10、若要刪除處置,請點選 鈕即可刪除該處置。

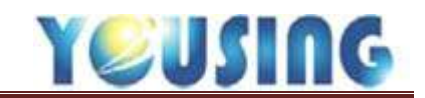

療程病歷輸入流程

| ARTER STRATES OF STRATES                                                                                                    |              |           |            |       | 1    | 8) (L)     |         | -         | _                                      | -     |       | L+e_ | - 11 |
|----------------------------------------------------------------------------------------------------|--------------|-----------|------------|-------|------|------------|---------|-----------|----------------------------------------|-------|-------|------|------|
| 基本编科 错误性素 预约 项目起法                                                                                                    | · 秋云中心 向!    | BER S.R.  | 設定 化半稳定 植於 | 調査    | _    |            | _       |           |                                        |       |       |      | _    |
| Not YOM (March)                                                                                                    | 105/11/01    | 106/10/79 |            |       |      |            |         |           |                                        |       |       |      |      |
| 15.5 DEMO 46/10/0 060/01/01                                                                                                    | 28           | 0000      | 序放 8000 銀台 | H10 B | 经分类期 | 50         | 1       | (H 19.3   | 11日日 11日日 11日日 11日日 11日日 11日日 11日日 11日 | sit 🗌 |       | _    | _    |
| 主臣 定地校會                                                                                                    | 20花香: 000000 | 1 1 33    | 5. 集百乘 600 |       | MS   | <b>R</b> 0 | MINRIE  | 915       | 中朝起道                                   | 563   |       |      |      |
| 約款                                                                                                    | 主訴 花斯检查      | -         |            |       |      |            | 2054    |           | #622                                   | 0     | 11    | 10   |      |
| Ref.                                                                                                    | <b>1</b> 15  | 42        | 424634     | 78    | 201  | KODIE      | P09     | 2 1912 -  | -                                      | 110   | **    | -    |      |
| 下去时刻                                                                                                    | 45           | 90015     | 枪兼發展及情點/Tx |       | 5220 | 80340      | x       | 1         |                                        | .1    | 600   | 60   | 0    |
| #2112年6月1 日本日本1991<br>93004(1)時6 (7725)4日<br>03271(10時9 106/10/29<br>03272(1時9 109/10/29<br>93014(1時9 109/10/29<br>日前後期5 0000(4日 |              |           |            |       |      |            |         |           |                                        |       |       |      |      |
| 8/0+rart2 sRc 80est<br>00015 46 2017-00-20                                                                                       | 12           |           |            |       | -    |            |         | a - (483) | AE RE                                  | 細入    | Het.  | 1    |      |
| 04 0458                                                                                                    |              |           |            |       | 8    | 調売方3       | t 2.∓#d | 纺一角       | 演天教                                    | 美好    |       | -    |      |
|                                                                                                    |              |           |            |       |      |            |         |           |                                        |       | 1.000 |      |      |

 療程卡號與療程日期:當輸入根管治療或是牙周統合照護,畫面左半邊進行中療程,將會 出現處置代號、部位與開始日。

| 做任                                                               |                                                                                 |                                                                         | 1                                                    |                                | 10100                             | Same                               |                                                                             |     |      | an come la |                     |    |                       | ENGINEER'S | 100               |                 | 100            |     |
|------------------------------------------------------------------|---------------------------------------------------------------------------------|-------------------------------------------------------------------------|------------------------------------------------------|--------------------------------|-----------------------------------|------------------------------------|-----------------------------------------------------------------------------|-----|------|------------|---------------------|----|-----------------------|------------|-------------------|-----------------|----------------|-----|
| 181                                                              |                                                                                 |                                                                         | -                                                    | 牙障                             |                                   | 48                                 | area and                                                                    | 牙油  | 36   | 100.10     | PCS                 | 2  | 神程.                   | RESID      | DOM:              | 88              | sease.         | 151 |
| 下来的部                                                             |                                                                                 |                                                                         | -                                                    | 46                             |                                   | 90003                              | 相會交通 二语 / Txoller                                                           |     | 5220 | K040       | x                   | -1 | 8000                  | 106/10/29  | 1                 | 3010            | 3010           | (   |
| 総計上の40<br>9100403編<br>0127103編<br>0127203編<br>9101403編<br>11日前の知 | 10<br>10<br>10<br>10<br>10<br>10<br>10<br>10<br>10<br>10<br>10<br>10<br>10<br>1 | 98674<br>072/01/<br>106/10/<br>106/10/<br>106/10/<br>106/10/<br>080/01/ | <b>944</b><br>91<br>29<br>29<br>29<br>29<br>29<br>29 |                                |                                   |                                    |                                                                             | -   |      |            |                     |    | 3                     |            |                   |                 |                |     |
| 46944L<br>90015                                                  | #HD<br>45                                                                       | 2017                                                                    | 1                                                    | 12(73)                         | 90003                             | C 編集中                              | 文名: 相關充滿-三根                                                                 | 2   | 22   | \$71       | 6 #R4               | =  | 病腺病                   | 証 影像       | 純人                | 85              | 1              |     |
| 589                                                              |                                                                                 | IC-TRW                                                                  |                                                      | Tx:Rem<br>Imigatio<br>Apesit s | oval of t<br>in with<br>sealer by | lemporar;<br>NaOCI Ro<br>y lateral | y filling caviton.<br>tot canal filling with GP &<br>(vertical) compaction. |     | M    | 調用力<br>MAR | 式 (2, 米朝)<br>第864 第 | 輬  | <ul> <li>用</li> </ul> | E.7.8 3 4  | (重)<br>(重)<br>(1) | 8 ()<br>8 6   2 | 04 Heat<br>3 0 | -   |
| 田北<br>醫會                                                         | 41.<br>R9                                                                       | RE                                                                      | 12.16<br>19.12<br>19.15                              | WD.                            | mm<br>mm<br>mm                    | :                                  |                                                                             |     |      |            |                     |    |                       |            | 86                |                 | 10 B           |     |
| ER)                                                              | aft:                                                                            | di Refi                                                                 | 10/#                                                 |                                |                                   |                                    |                                                                             | - 1 |      |            |                     |    |                       |            |                   |                 |                |     |
| 1054029                                                          | 40                                                                              | -90015                                                                  | 4                                                    | -                              |                                   |                                    |                                                                             | _   |      |            |                     |    |                       |            |                   |                 |                |     |

- 2、處置代碼輸入後,請於處置名稱/說明欄中打上 WL 長度。
- 3、當牙位與處置代碼輸入與根管充填或牙周統合療程時,療程卡號與療程開始日欄位將會自動帶出相關資訊。

| 144.2.2      |            |        |       |               |     |       |         |         |     |      |                                                                                                    |     |       |       |     |
|--------------|------------|--------|-------|---------------|-----|-------|---------|---------|-----|------|----------------------------------------------------------------------------------------------------|-----|-------|-------|-----|
|              |            | 30     | 158   | 「成果も新会の       | 「注意 | (RXR) | 4CD 10  | PC8     | 1.2 | 1012 | 建造装料目                                                                                                    | 316 | 東京    | 10215 | 100 |
| 下來相談         |            | - 46   | 90003 | 相關充填-三級/TicR。 | 11  | 9220  | K040    | ×       | 1   | 8000 | 105/10/29                                                                                                    | 1   | 301// | 3010  | (   |
| 成長した合用し      | TRUCK      | 1      |       |               |     |       |         |         |     |      |                                                                                                    |     |       |       |     |
| 910040100    | 1772303103 | 1      |       |               |     |       |         |         |     |      |                                                                                                    |     |       |       |     |
| 012710(第8    | 10640029   |        |       |               |     |       |         |         |     |      |                                                                                                    |     |       |       |     |
| 田27203第0     | 106/1029   | 100    |       |               |     |       |         |         |     |      |                                                                                                    |     |       |       |     |
| 910140(第)    | 106/10/29  | Line - |       |               |     |       |         |         |     |      |                                                                                                    |     |       |       |     |
| 口脑第          | 090/03/03  | 4      |       |               |     |       |         |         |     |      |                                                                                                    |     |       |       |     |
| ALISPING BRD | (Bear)     |        |       |               |     |       |         |         |     |      | and the second second second second second second second second second second second second second second second |     |       | 41.1  |     |
|              |            |        |       |               |     |       | 虞古詩     | Brid    | -   | 有田留  | 註 影像                                                                                                    | 國人  | 南幹    |       |     |
| -            |            |        |       |               |     | -     | and and | 5.1.1.3 |     | N.C. | 0.90                                                                                                    | 1.0 |       |       |     |

4、當完成結束處置,例:90001、P4003,病歷儲存後,左半邊進行中療程將自動清空。

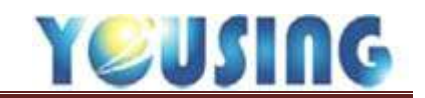

交付處方(開藥)

| 駐会場 | 5W         | 来教  |    | 22    | 處方簽  | 警師場言・病歴保証     | 影像  | 弱人          | 麻醉     |    |          |
|-----|------------|-----|----|-------|------|---------------|-----|-------------|--------|----|----------|
|     | h眞 (liao)  | 0.0 | 4  | -     | -    |               |     |             |        | -  | -01      |
| 00  | 口內蓋 100    | 0.0 | 11 | - 11/ | 護用方式 | 1.交付調用 用備天    | 5 3 | 前前          |        |    | <u> </u> |
| 01  | A篇(小朋友)    | 0.0 | 2  |       | SEN. | #858 <b>#</b> | 40  | <b>沈静 相</b> | · 二、元前 | 補助 | MAR      |
| 02  | A萬(大人)     | 0.0 |    |       |      |               |     | 0           | 3      | 0  | [        |
| 02  | B磺(大人會過敏)  | 0.0 |    |       |      |               |     |             |        |    |          |
| 03  | B藻(小朋友會邊敏) | 0.0 |    |       |      |               |     |             |        |    |          |
| 04  | 特別疼痛時(大人)  | 0.0 |    |       |      |               |     |             |        |    |          |
| 組合碼 | 重約         |     |    |       |      |               |     |             |        |    |          |

## 1、 游標點選縮碼欄下方空格,可秀出組合藥品。

|            | 副作                                                                                                    |                                                                                                    | 33                                                                                                    | 電方號                                                                                                    | 開師編賞・商歴佛註 影(                                                                                                    | R 詩入                                                                                                    | NR.                                                                                                    | 群                                                                                                    |                                                                                                    |                                                                                                    |
|------------|----------------------------------------------------------------------------------------------------|----------------------------------------------------------------------------------------------------|----------------------------------------------------------------------------------------------------|----------------------------------------------------------------------------------------------------|----------------------------------------------------------------------------------------------------|----------------------------------------------------------------------------------------------------|----------------------------------------------------------------------------------------------------|----------------------------------------------------------------------------------------------------|----------------------------------------------------------------------------------------------------|----------------------------------------------------------------------------------------------------|
| h蔡 (liao)  | 0.0                                                                                                    | 4                                                                                                    | -                                                                                                    | Tanana                                                                                                    |                                                                                                    | -                                                                                                    | -                                                                                                    |                                                                                                    | _                                                                                                    |                                                                                                    |
| 口内膏        | 0.0                                                                                                    |                                                                                                    |                                                                                                    | 調刷方式                                                                                                    | 1. 交行調用 前用飛大點                                                                                                    | 3 2                                                                                                    | 10                                                                                                    |                                                                                                    |                                                                                                    | 2                                                                                                    |
| A美(小朋友)    | 0.0                                                                                                    | 1                                                                                                    |                                                                                                    | 1515                                                                                                    | 和正名版                                                                                                    | 年次量                                                                                                    | 频率                                                                                                    | 天教                                                                                                    | 總量                                                                                                    | HIPH18                                                                                                    |
| A莲(大人)     | 0.0                                                                                                    |                                                                                                    |                                                                                                    | 36                                                                                                    | Acetaminophen 500mg                                                                                                    | 1                                                                                                    | TID                                                                                                    | 3                                                                                                    | 9                                                                                                    | -                                                                                                    |
| B張(大人會活敏)  | 0.0                                                                                                    | 2                                                                                                    |                                                                                                    | 01                                                                                                    | Amoxicillin 500mg                                                                                                    | 1                                                                                                    | TID                                                                                                    | 3                                                                                                    | 9                                                                                                    | -                                                                                                    |
| 8英(小朋友會過敏) | 0.0                                                                                                    | 11                                                                                                    |                                                                                                    | 2                                                                                                    | and an a state of the second second | 0                                                                                                    |                                                                                                    | 3                                                                                                    | 0                                                                                                    |                                                                                                    |
| 特別疼痛防(大人)  | 0.0                                                                                                    | 1                                                                                                    |                                                                                                    |                                                                                                    |                                                                                                    |                                                                                                    |                                                                                                    |                                                                                                    |                                                                                                    |                                                                                                    |
| at the     |                                                                                                    |                                                                                                    |                                                                                                    |                                                                                                    |                                                                                                    |                                                                                                    |                                                                                                    |                                                                                                    |                                                                                                    |                                                                                                    |
|            | 市美(liao)       口内音       A美(小朋友)       A美(大人)       B英(大人會過敏)       B英(小朋友會過敏)       時時(小朋友會過敏)       特別疼痛時(大人) | 林美 (Sao)     0.0       口内着     0.0       A美 (小朋友)     0.0       A美 (小朋友)     0.0       B美 (大人會感敏)     0.0       B美 (大人會感敏)     0.0       B美 (小朋友會感敏)     0.0       B美 (小朋友會感敏)     0.0       B美 (小朋友會感敏)     0.0 | 林美 (Sao)     0.0       口内齋     0.0       百内齋     0.0       A美 (小朋友)     0.0       A美 (六人)     0.0       B英 (六人會過敏)     0.0       B英 (小朋友會過敏)     0.0       林田達廣時 (大人)     0.0 | 林敏     林敏     大       h藥 (fiao)     0.0       口內齋     0.0       A藥 (小甜友)     0.0       A藥 (六人)     0.0       B藥 (六人會感敏)     0.0       B藥 (小朋友會感敏)     0.0       H藥 (小朋友會感敏)     0.0       A 用 (六人)     0.0 | 株式     株式     株式       h葉(Sao)     0.0     4       口内音     0.0     4       A葉(小朋友)     0.0       A葉(大人)     0.0       B葉(大人會過敏)     0.0       B葉(小朋友會過敏)     0.0       P     2       #別非廣時(大人)     0.0                                                                                                    | 株式     株式     本式       h葵 (Sao)     0.0       口内音     0.0       A菜 (小朋友)     0.0       A菜 (小朋友)     0.0       B菜 (大人會過敏)     0.0       B菜 (小朋友會過敏)     0.0       B菜 (小朋友會過敏)     0.0       B菜 (大人會過敏)     0.0       B菜 (小朋友會過敏)     0.0 | 構成     構成     本成     本成       h模(fiao)     0.0     1     調刷方式     1.交付調問・用菓子類     3.2       A葉(小朋友)     0.0     1     1     2       A葉(大人)     0.0     2     16     Actaminophen 500mg     1       B菜(大人會指敏)     0.0     2     10     Amovicillin 500mg     1       B菜(小朋友會指敏)     0.0     2     0     0       #別非廣時(大人)     0.0     4     1     0 | 構成     構成     SS     展示成     回知場二     回記場二     回記場二     回記場二     回記場二     回記     回入       内資     0.0     0.0     1     2     2     2     2       A英(小朋友)     0.0     0.0     2     1. 交行調用 一用展天和     3.2     1. 回       A英(小朋友)     0.0     0     2     1. 回     1. 回     1. 回       B第(大人會過敏)     0.0     2     36     Acetaminophen 500mg     1. TID       B英(小朋友會過敏)     0.0     4     4     4     4       日前     0.0     2     0     0       日前     0.0     4     1. 回     1. 回     1. 回       日本     1. 回     1. 回     1. 回     1. 回     1. 回       日本     1. 回     1. 回     1. 回     1. 回     1. 回       日本     1. 回     1. 回     1. 回     1. 回     1. 回       日本     1. 回     1. 回     1. 回     1. 回     1. 回       日本     1. 回     1. 回     1. 回     1. 回     1. 回       日本     1. 回     1. 回     1. 回     1. 回     1. 回       日本     1. 回     1. 回     1. 回     1. 回     1. 回       日本     1. 回     1. 回     1. 回     1. 回     1 | 株式     米式     米式     米式       h藥 (fiao)     0.0       口内音     0.0       A藥 (小朋友)     0.0       A藥 (小朋友)     0.0       A藥 (小朋友)     0.0       B藥 (大人會過敏)     0.0       B藥 (小朋友會過敏)     0.0       A菜 (大人)     0.0       B藥 (小朋友會過敏)     0.0       A菜 (小朋友會過敏)     0.0       白菜     0.0 | 株式     株式     SS     株式     株式     は       A英<(小朋友会) |

2、點選組合碼,即會自動帶出組合內藥品,用藥天數會帶出預設天數,亦可手動更改。

| 全部   | 口册                                      | 肌肉   | 1_ | 皮内。         | . 16     | 皮下。  |     | >>   | 國方者     | · 醫師欄言、病證備註    | 影像   | 超入 | 南      | ₩.    |    |         |
|------|-----------------------------------------|------|----|-------------|----------|------|-----|------|---------|----------------|------|----|--------|-------|----|---------|
| 口腔用  | * · · · · · · · · · · · · · · · · · · · | 新加   | #  | 蘭師.         |          |      |     | - 60 | 法部方式    |                | 10 2 | -  | an i   |       | 6  |         |
| 查询 3 | 名稱                                      | •    |    |             |          |      | -   |      | ice all | maced          |      |    | 450    | 19146 | 体新 | miliein |
| ant  | 製作                                      |      | 用島 | 使用频率        | 解拉       | 桂宗青  | - 3 |      |         | and the second | -1   | 0  | 1999 C | 3     | 0  |         |
| 36   | Acetaminopi                             | hen_ | 5_ | 韓日          | 0        | 0.74 | -   |      | 1       | 0              | _    |    |        | 4.    |    |         |
| 49   | ACETAMINO                               | PH_  | 5_ | 需要转         | □        | 0.72 | 2   |      |         | 0              |      |    |        |       |    |         |
| 02   | Amoxicillin 2                           | 50   | 2  | 每日          | □_       | 1.5  |     |      |         |                |      |    |        |       |    |         |
| 01   | Amoxicillin 5                           |      | 5_ | 每日          | □_       | 1.5  |     |      |         |                |      |    |        |       |    |         |
| -1   |                                         | 0.01 |    | sector etc. | (* Const | л.   |     |      |         |                |      |    |        |       |    |         |

3、游標點選藥品名稱欄下方空格,可秀出全部藥品,單獨選擇所需藥品。

| 全部   | 8 DB     | )( 肌肉  | 皮内,  | 1    | 皮下-  |    | 33 | 素方黄  | 發話場言 病證過註 影(        | 章 <b>和</b> 入 | 前   | 醉  |       |          |
|------|----------|--------|------|------|------|----|----|------|---------------------|--------------|-----|----|-------|----------|
| 口腔   | 用 激口用    | 新埔     | W81. |      |      |    | 英  | 演剧方式 | 1 交付調節 * 用藥天數       | 3            | ER  |    | 3     |          |
| 重拘   | 名稱       | 17     |      |      |      |    |    | 1818 | RAN                 | 每次量          | 40E | 天教 | 18.81 | REPHIE   |
| 5975 | 制任       | 田淵     | 使用频率 | BFIG | 健保措  |    |    | 01   | Amoxicillin 500mg   | 1            | TID | 3  | 9     | -        |
| 90   | CHLORZO  | KAZO   | 需要時  |      | 2.0  | 4  |    | 16   | Ponstan 500mg       | 1            | TID | 3  | 9     | -        |
| 69   | CLINDAM  | /CIN 1 | 每日   | П.,  | 1.5  | 10 |    | -101 | DONISON TABLETS(語   | 1            | TID | 3  | 9     | a survey |
| 65   | DEXALTIN | ORAL   | 帶里時  |      | 54.0 | T  |    | 69   | CLINDAMYCIN CAPSULE | 1            | TID | 3  | 9     |          |
| 88   | DEXALTIN | ORAL   | 需要防  | 0    | 40.7 | 1  |    | -    |                     | 0            |     | 3  | 5     | 1        |
| -    |          |        |      | _    | 17.  | 12 |    |      |                     |              |     |    |       | -        |

4、組合藥品點選完後,若尚需別種藥品,亦可單獨選取。

5、點選 \_... 鈕, 可刪除藥品。

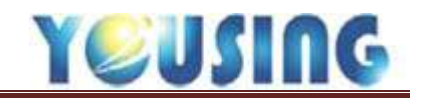

## 健保收據及交付處方箋列印

| 修改病图 | 置編修            | â 資料            | 🦗 🛱                                          | ePro<br>Image | Dimaxis | 約    | 全部病歷 |
|------|----------------|-----------------|----------------------------------------------|---------------|---------|------|------|
| 🖲 收據 | <b>&gt;</b> 交付 | <b>()</b><br>第卡 | <b>□</b> □□□□□□□□□□□□□□□□□□□□□□□□□□□□□□□□□□□ | PACS          | PACS    | 各式證明 | ☆ 離開 |

1、病歷輸入完畢,點選收據鈕,列印健保收據。

下圖為收據格式

| ta un de la an el    |                          | 1. 1. 1. 1. 1. 1. 1. 1. 1. 1. 1. 1. 1. 1 | A 45                |
|----------------------|--------------------------|------------------------------------------|---------------------|
| 健保中報項目               | 新教                       | 醫付貿用項目                                   | 金額                  |
| 珍查費                  | 260                      | 街號寶                                      | 50                  |
| 費獎                   | 0                        | 部份負擔                                     | 0.218               |
| 藥事服務費                | 0                        | 基本部份負擔                                   | 50                  |
| 注射費                  | 0                        | 藥品部份負擔                                   | 0                   |
| 檢驗費                  | 0                        | 復健部份負擔                                   | 0                   |
| 檢查費                  | 0                        | 檢驗檢查                                     | 0                   |
| 或置貨                  | 600                      | 藥品                                       | 0                   |
| 材料費                  | 0                        | 街材                                       | 0                   |
|                      |                          | 押金                                       | 0                   |
| 小計 : 健保申<br>(健保申報點數; | 1<br>1報 810第<br>作一點一元給付) | 18 小計:部份負担<br>其他含 <mark>費</mark> 会額      | <b>き</b> 50元<br>50元 |
| 應繳金額:                | <b>100</b> 元             | 收款人: (收                                  | 費章及日期)              |

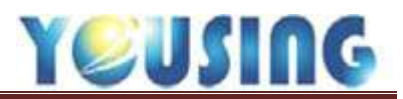

| 修改病歷 | 處置編作 | 2 | 資料           | 44 口篩       | ePro<br>Image | Dimaxis | 約    | 全部病歷 |
|------|------|---|--------------|-------------|---------------|---------|------|------|
| ⑧ 收據 | >交付  | L | <b>9 寫</b> 卡 | <b>⊜印病歷</b> | PACS          | PACS    | 各式證明 | ☆ 離開 |

2、若有開立藥品,則點選交付鈕,列印交付處方箋。

## 下圖為交付處方箋格式

| 姓名:健保卡     | 測試 身份證號     | : T00         | 00***** | 出生   | <b>生日期</b> : | 050/09/16 |
|------------|-------------|---------------|---------|------|--------------|-----------|
| 特定治療項目     | 代號:         |               |         | 案任   | 牛分類;         | 19        |
| 免部份負擔代     | 碼及原因:       | 009           | 其它规定    | 2免部分 | 負擔者          |           |
| 就醫科別:40    | 就醫日期:101/1  | 1/23          | 健保卡勒    | t:   | 給藥           | 日份: 2     |
| 傷病名稱及主     | 要症候:        | 齿触炎           |         | 疾病代  | 碼:           | 5220      |
| 藥品代號       | 藥品名稱及       | 規格            | 1       | 用量及用 | 用法           | 總量        |
| AC36749100 | Soma        |               | TI      | D PO | 1.0          | 6.0       |
| AB30119100 | Potarlon 50 | Omg           | TI      | D PO | 1.0          | 6.0       |
| AC26007100 | Lysozyme 90 | mg            | TI      | D PO | 1.0          | 6.0       |
| AC037031G0 | Epilon(鋸箔   | )             | TI      | D PO | 1.0          | 6.0       |
| AC25866100 | Amoxicillin | 500mg         | TI      | D PO | 1.0          | 6.0       |
| 诊治醫師       | 聯絡電話        | 一般质           | 五方复專    | 用    |              |           |
|            | 0423599896  | 調劑藥           | 師代      | 號:   | 2            | 全章:       |
| 醫師         | 處方診所核章      | 調劑日           | 期:      |      |              |           |
| 致享:        |             | 1946 A.D. 470 |         |      |              |           |
|            |             | 시위가 34GP 10년  | , sg ;  |      |              |           |

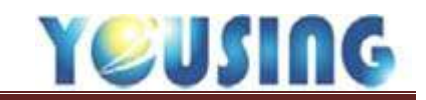

寫入 IC 卡

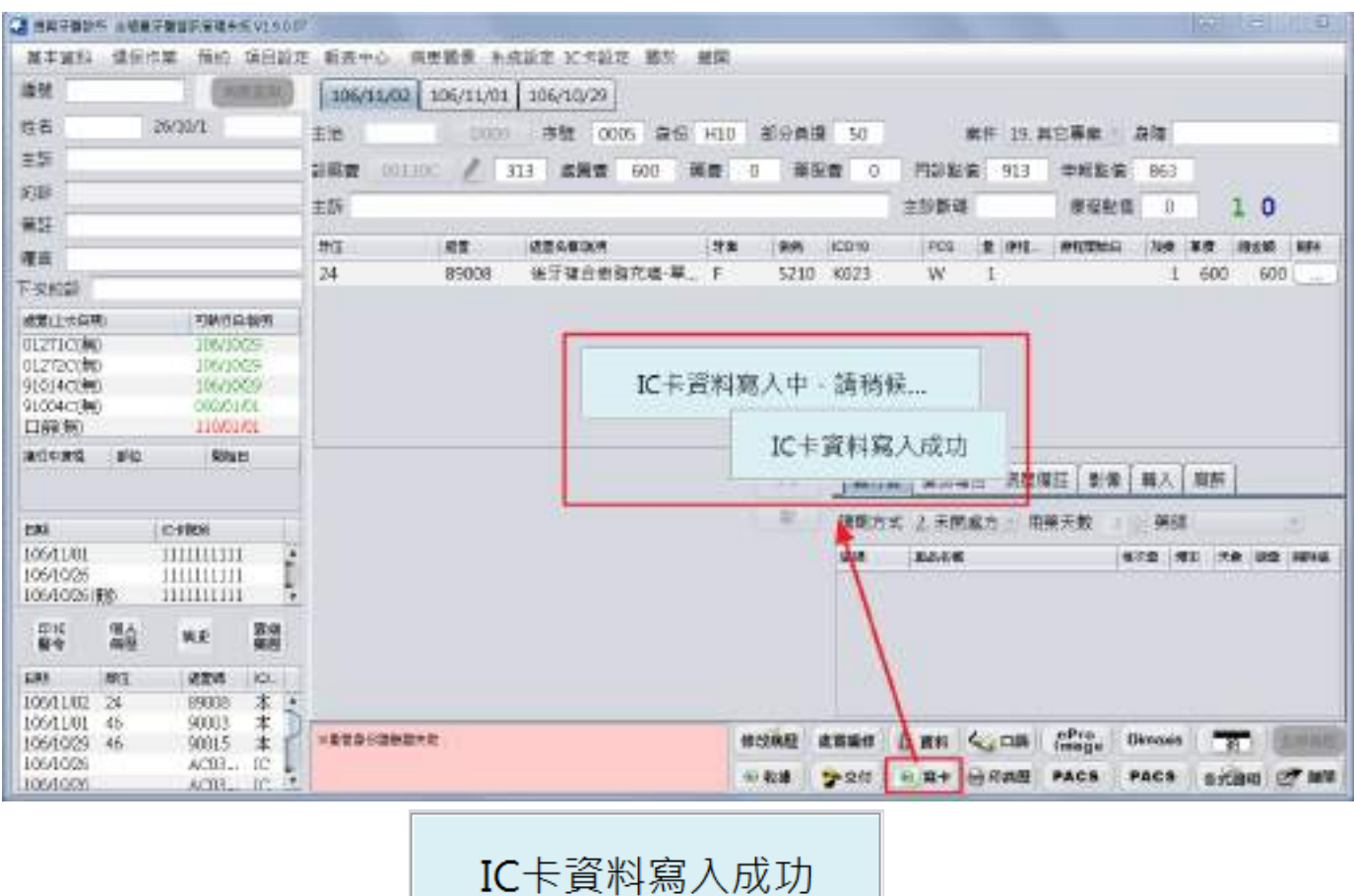

按下寫卡鈕,待視窗最後出現

窗最後出現\_\_\_\_\_

此視窗消失後,即寫入完成。

★只要有修改病歷,請記得再按一次寫卡鈕,避免簽章錯誤。

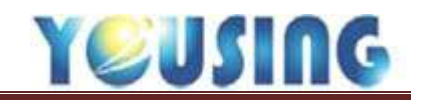

病歷畫面說明

| 1100 | 1 10   | 2    | 106/10/29 | 3     |     |       |    |       |        |        |     | 4   |
|------|--------|------|-----------|-------|-----|-------|----|-------|--------|--------|-----|-----|
| 主治 [ | 2# E   | D009 | 序號 80     | 00 員份 | H10 | 部分負擔  | 50 | 東京    | ‡ 19.3 | 1它專案 • | 日本  | × - |
| 診疫費  | 00130C | 1 5  | 3 志言费     | 0     | 燕麦  | 0 美服费 | 0  | 門診脏 7 | 313    | 申報點值   | 263 | Ì   |
| 主新   |        |      | 6         |       |     |       |    | 主診斷碼  |        | 慶程點信   | 0   | 0 0 |

1、主治醫師名:主治醫師。

2、主治代號:申報醫師。

3、身份:由 IC 卡中讀取身份。

4、身障:點選空白處即會彈出視窗,供選擇身心障礙身份,如下圖。

| 案件 19. 其它專案 🔹 身障 🛛 🖌 |
|----------------------|
|                      |
| 身心障礙                 |
| 0.無                  |
| F4.先天性唇顎裂及顱顏畸形症患者    |
| FC.(精障-院所內)-重度以上     |
| FD.(精障-院所內)-中度       |
| FE.(精障-醫療團)-重度以上     |
| FF.(精障-醫療團)-中度       |
| FG.(非精-院所内)-極重度      |
| FH.(非精-院所內)-重度       |
| FI.(非精-院所內)-中度       |
| FJ.(非精-院所內)-輕度       |
| FK.(非精-醫療團)-極重度      |
| FL.(非精-醫療團)-重度       |
| FM.(非精-醫療團)-中度       |
| FN.(非精-醫療團)-輕度       |
| FS.到宅醫療              |
| FV.(院內)發展遲緩兒童        |
| FX.(醫療團)發展遲緩兒童       |
| L1.(醫療團)失能老人         |

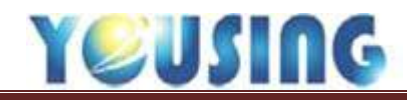

5、診察費:若需要申報初診診察費 請下拉選擇,如下圖。

若欲取消申報初診診察費,則請點選下方之上下 箭頭圖示,即可出現一般診察費選單。

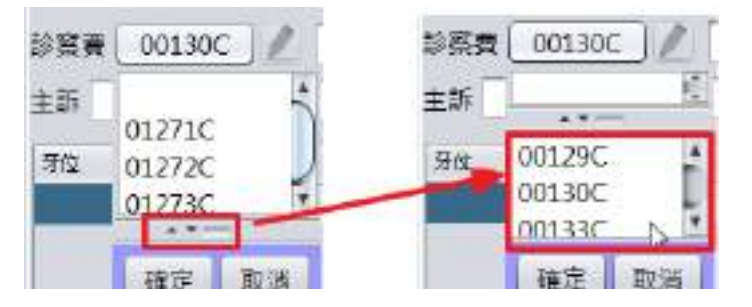

6、主訴:若掛號時有輸入,此處即會顯示;若無,則可在此輸入。
 7、主診斷碼:若當日只申報診察費,則在此處輸入主診斷的傷病代碼。

|    | 醫師囑言、病歴備註影像      | 東轉入 | 麻          | 醉  |    |     |
|----|------------------|-----|------------|----|----|-----|
| 調8 | 2. 未開處 9 用藥天數 10 | 11  | <u>₹</u> 1 | 2  |    | •   |
| 縮碼 | 藥品名稱             | 每次量 | 頻率         | 天數 | 總量 | 刪除鈕 |
|    |                  | 0   |            | 3  | 0  | (   |

8、處方簽:輸入處方藥品。

9、醫師囑言、病歷備註:醫師針對病患狀況,告知櫃台助理給予客戶關懷。

10、影像:eProImage 中的 X 光片、與彩色圖片,方便抽查時選取應附影像。

11、轉入:轉診患者,此欄位可填轉入診所。

12、麻醉:如院所有麻醉醫師可在此選擇麻醉醫師。

修改病歷 處實編修 📋 資料 🍫 口筋 ePro Image 又處置傷病碼或主診斷碼的未填容 Dimaxis - 20 13 14 >交付 回 寫卡 回 印病歴 PACS PACS 各式證明 团 離開 回取護

13、粉紅區塊:線上檢查病歷錯誤。

14、修改病歷:欲編修病歷內容前,需先點選該鈕。

15、處置編修:秀出該病患病歷所有的處置內容(Dx),方便一次編修。

16、資料:進入該病患之基本資料。

17、口篩:當該病患此次掛號為 IC95、IC97(口腔黏膜)時,需填寫病患健康情形問卷。

18、ePorImages:呼叫 eproimage 影像程式。

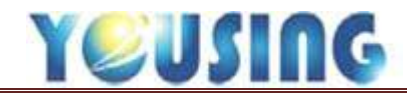

19、PACS: 可呼叫 X 光系統捷徑鈕

20、約:進入該病患的預約畫面。

21、全部病歷:進入病歷畫面會秀出 60 天此病患的病歷,點選後可查看此病患的所有病歷。

22、收據:列印該病患當日的健保收據。

23、交付:列印該病患當日的交付處方箋。

24、寫卡:使用 IC 卡掛號,當病歷輸入完畢,需將今日處置內容寫入 IC 卡中。

25、印病歷:列印該病患當日浮貼病歷;亦可整批列印。

26、各式證明:列印該病患診斷證明、就醫證明及轉診單,點病名空白處可編輯其相關內容。

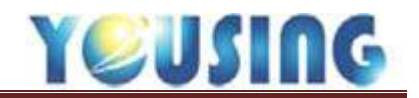

## 異常代碼

| <b>1</b> 93 |                |     |            |        |        |      |      |                       |        |        | 83   |
|-------------|----------------|-----|------------|--------|--------|------|------|-----------------------|--------|--------|------|
| 對號日期        | 106/11/05      | 時間  | 01.08      | 100000 |        |      | 1    | 用主新                   |        | 128    | 総秘充填 |
| -           | 000            |     | (第二)(由前)   | 1C序號   |        |      | (周行  | 南手術(會                 | 」 口腔外利 | 明手须包   |      |
| 13.26       | AND CONTRACTOR | _   | 38. 17 100 | 就醫類別   |        | 100  | 1586 | 派明                    |        |        |      |
| 主日          | 060/01/01      |     |            | 其他身份   | _      |      | 001  | 洗牙                    |        |        |      |
| 身份證號        | A123123123     |     |            | 属范代语   |        | 其他   | 002  | 相班牙                   |        |        |      |
| 病歷痛焚        | 0001           |     |            |        |        |      | 003  | - 注納供 <u></u><br>- 宇涛 |        |        |      |
| 西名          | ESEMIC)        |     |            | B000   | 卡片不良   | 0    | 005  | 乳牙橋                   |        |        |      |
|             | -              |     | AFRAZ      | A020   | 網路故障   |      | 006  | 机制油用                  |        |        |      |
| 12.03       |                | - 2 | HATAN      | C001   | 已加保未知  | 1*   |      |                       |        |        |      |
| 局心理機        | L. M.          |     | 10         | C002   | 18歳以下5 | 2/0- |      |                       |        |        |      |
| 10字页句       |                |     |            | 6000   | #Fatin |      |      |                       |        |        |      |
| 可用文教        |                |     | 更新に生       | 0000   | WITER2 |      |      |                       |        |        |      |
| 主治繁新        | D009.卷三        | -   | 18         | -      |        |      | 常用   | 豪防保健                  | 高洲封填   | 高海封境評估 | Rù   |
| 主折          |                |     |            |        |        |      |      |                       |        |        |      |
| Will        |                |     |            |        |        |      | 就    | 8                     | AB療程   | 達氣     | 欠卡   |
|             |                |     |            |        |        |      |      |                       | 掛號     | 不取卡    |      |
| 题话          |                | 行業  | 電話         | (#)    | 續市區    | _    |      |                       |        |        |      |
| 合相人         |                | 郵線  | 16 II 1    | 1      | 版友權 DE | MO   |      |                       |        |        |      |
| 地址          |                |     |            |        |        |      | 1    |                       | R      | 214    |      |

當 IC 卡片無法讀取或電腦設備故障時(無法使用 IC 卡正常作業),則使用異常代碼作業。

1、 掛號表中,僅秀出常用五種異常代碼,若情況不在此列,則點選其他鈕選擇。

| ·····································                                                                                                    | type and the second second second second second second second second second second second second second second                                                                                                    |                   |                      |                       |       |
|----------------------------------------------------------------------------------------------------|----------------------------------------------------------------------------------------------------|-------------------|----------------------|-----------------------|-------|
| 展示演社 建築作業 報酬                                                                                                    | IN Secol                                                                                                    |                   |                      |                       |       |
| 1804 0001 P                                                                                                    | 2100 101/11/01 (1012 0012                                                                                                    |                   | 常用主訴                 | 总管当保                  | 律利天绪  |
| 2.44                                                                                                    | K-19                                                                                                    | 1                 | 牙間由手的肉。              | 口腔外科手背包-              |       |
|                                                                                                    | and the second second se | 調査                | FM 26.91             |                       |       |
| A CONTRACT OF A CONTRACT OF A | TALL AND A REAL PROPERTY AND A REAL PROPERTY.                                                                                                    |                   | 001 387              |                       |       |
| AUGO MESTICASE MARTHEATER MIL                                                                                                    |                                                                                                    | 再批                | 002 補能导              |                       |       |
| 8000 中日十四國出来,西日共有1                                                                                                    | C002 (20)803 7 9259                                                                                                    |                   | 000 E.M.M.M.         |                       |       |
| COIL 已如是未很余;道本、股票因利利用                                                                                                    | C003 -\$44                                                                                                    |                   | 006 9.918            |                       |       |
| 0002 20歳21下到少                                                                                                    | 2                                                                                                    |                   | 006 01210.0          |                       |       |
| G000 Mithis                                                                                                    |                                                                                                    |                   | 10.00 - 20000        |                       |       |
| 记载师洋被                                                                                                    | 未能相保護                                                                                                    |                   |                      |                       |       |
| A001 請州計模板体                                                                                                    | A000 28+19-18-95                                                                                                    |                   |                      |                       |       |
| A011 第11世紀草                                                                                                    | A010 清卡纳区理                                                                                                    |                   |                      |                       |       |
| A021 INTERNATION AND A MERINA INTE                                                                                                    | A000 接联络的联络大学中提供生活网                                                                                                    | 1                 | 3                    |                       |       |
| A031 世中特征的保险的基本得到达地区                                                                                                    | A010 安全物组织推进试验卡标号这种样                                                                                                    |                   | 常用 预防保健              | 南进封镇 菜类的素             | 線站 孤色 |
| 5001 中日不可(由四子家、具口菜家)                                                                                                    | 8000 中村市現(快渡正常) 最长期期)                                                                                                    | _                 |                      |                       |       |
| COLL BEAM                                                                                                    | C000 将度·预计数据                                                                                                    |                   | in the second second |                       |       |
| FOOT WEINING HERE                                                                                                    | DUID READ                                                                                                    |                   | 就發 A                 | 48療程 塗                | 氟 欠卡  |
| ICOD IN STREET CONTINUES IN STOLED - STOLED                                                                                                    | 1000 使用影响的系统影響 拉卡卡里巴派印刷書                                                                                                    |                   |                      |                       |       |
| Test level to Barbers dates - reset                                                                                                    | FORD BURNERS BURNERS MAN BUNNERS - MICHAELE - MICHAELE                                                                                                    |                   |                      | 掛號不設卡                 |       |
|                                                                                                    | 600 500                                                                                                    | and the second    | -                    |                       |       |
|                                                                                                    | 1089 用于建筑建筑数                                                                                                    |                   |                      |                       |       |
|                                                                                                    | FOR OTHER BURGE                                                                                                    |                   |                      |                       |       |
|                                                                                                    | tros and the market                                                                                                    |                   |                      | 配湯                    |       |
|                                                                                                    | I was lengt were made                                                                                                    | Conception of the |                      | and the second second |       |

2、點選其他鈕,則會秀出所有的異常代碼表供選擇。
 3、異常代碼選擇好後,再依所需類別點選就醫、AB療程或塗氟鈕。

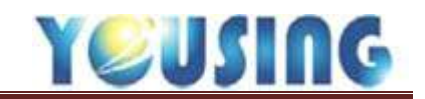

IC 卡更新作業

| 2 29 M             | -          |        |            |              |           |                   |    |      | -     |      |       |      |
|--------------------|------------|--------|------------|--------------|-----------|-------------------|----|------|-------|------|-------|------|
| 掛残日期               | 105/11/05  | 時間     | 01:17      |              |           |                   |    |      | 1用主師  | 根盤   |       | 假粉充填 |
| the file           | ener       | 207422 | 10-0-10-10 | 北序號          |           |                   |    | 牙間   | 病手術(論 | 日腔外科 | 于衡白   |      |
| 17.95              | 0.0        |        | 84 F/ 1829 | 就醫療別         |           |                   | 80 | 1988 | 18月   |      |       |      |
| 生日                 | 060/01/01  |        |            | 其他勢份         |           |                   |    | 001  | 洗牙    |      |       |      |
| 等分温频               | A123123123 |        |            | 異常代碼         |           |                   | 其他 | 002  | 補助牙   |      |       |      |
| R THE MARK         | 0001       |        |            |              |           |                   |    | 003  | 正路检查  |      |       |      |
| 并字                 | -DEMO      |        |            | 8000         | 卡片不       | Ê.                |    | 005  | 可用    |      |       |      |
| 12.4               | - HERENY   |        |            | A020         | 感読故       |                   |    | 006  | 根管治療  |      |       |      |
| 性別                 | 1.11 (H)   | 4      | 6/10/2     | C001         | E to the  | <del>- 10 +</del> |    |      |       |      |       |      |
| 身心障礙               | .毎         |        |            | 2001         |           | Trad              |    |      |       |      |       |      |
| IC+臭俗              |            |        |            | C002         | 18/80.10. | 1782              | -  |      |       |      |       |      |
| 可用火虧               |            |        | 要新化卡       | Di-Jup R.D.O | estata 🔪  | 1                 |    | -    | -     |      |       |      |
| 主治醫師               | D009.張三    |        |            |              |           |                   |    | 常用   | 预防保健  | 富清封壤 | 京港封境評 | 古其他  |
| 主新                 |            |        |            |              |           |                   |    |      |       |      |       |      |
| 傑註                 |            |        |            |              |           |                   |    | 就    | 醫 .   | AB療程 | 塗罪    | 欠卡   |
|                    |            |        |            |              |           |                   |    |      |       | 掛號   | 不取卡   |      |
| 電話 0               | 423599896  | 行動     | R i S      |              | 西市高       |                   |    |      |       |      |       |      |
| OWA                |            | 11月    | 595        |              | 競友價       | DEMO              |    |      |       |      |       |      |
| ALL DESCRIPTION OF |            |        |            |              |           |                   |    |      |       |      |       |      |

富掛號時,健保IC卡可用次數不足或超過有效期限,系統即自動更新健保IC卡。亦可手動點選更新IC卡鈕。

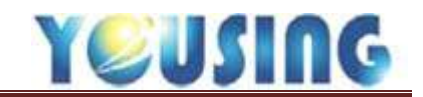

## 退還卡號/刪除掛號

| 11      |     | 全部 💽 |      |     | 序 •    | * (      | 106      | • 10511 | 2    | 早 (   | <b>#</b> | 晚日            | 8 <b>M</b> \$ |     | ePro<br>Image<br>PACS |    | PACS |       |
|---------|-----|------|------|-----|--------|----------|----------|---------|------|-------|----------|---------------|---------------|-----|-----------------------|----|------|-------|
| 3       | 4   | 18   | and  |     | ( R+ ) | AB )( BA | TOU KNOW | â ##    | 欠卡明緒 | IC 報令 |          | <b>2</b> 10說服 | 普事人員<br>卡認證   |     |                       |    |      |       |
| 1       | No. |      | 18.8 | 序   | Nex    | 24.6     | inte     | 1105    | 6.m  | 29-22 | 增济       | IC/R82        | 語物            | 载家  | 合計                    | 結束 | 18   | 10 mi |
| [anh)   |     |      | 6    | 001 |        |          | 0490903A | 桃三 D009 | 1    | 11:56 | 426      |               |               |     | D                     |    |      | -     |
|         |     |      | 0    | 002 |        |          | 0690605B | 張三 D009 | 1    | 11:57 | 201      | 02,9000       |               | HIO | 416                   |    |      | 8     |
| (pilli) |     | 3    | 1    | 004 |        | DEMO     | 0001     | 鴉三 D009 | -    | 17:34 | 0        | ABBOOD        | 05            | 009 | 3010                  |    | 10   | 2     |
| (esta)  |     | NL   | 1    | 005 |        |          | 0800101B | 桃三 D009 |      | 19:02 | 2        | AB            | 04            | 009 | 3010                  |    |      | 老     |

當此筆掛號資料不申報,欲退還卡號時,點選退鈕。

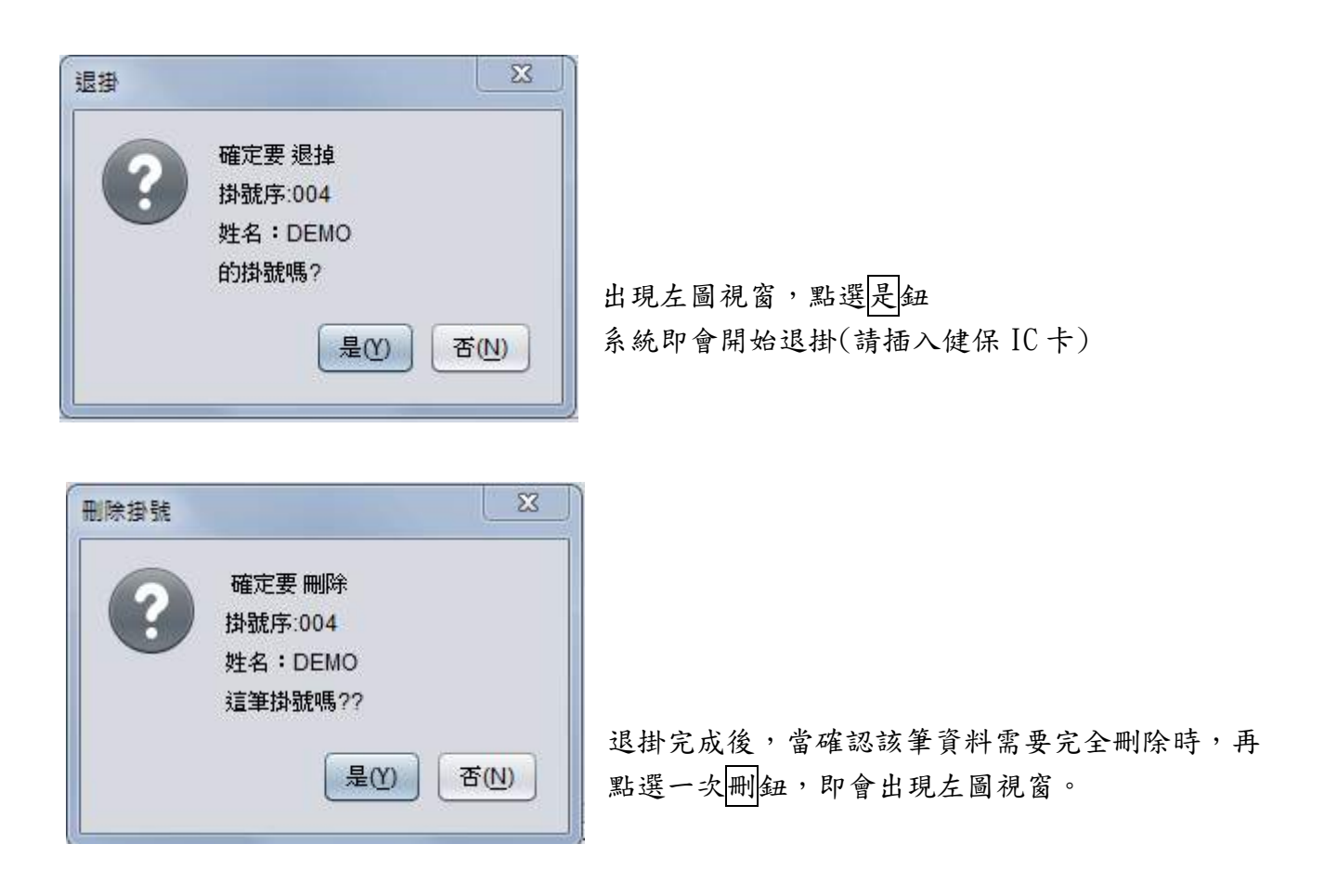